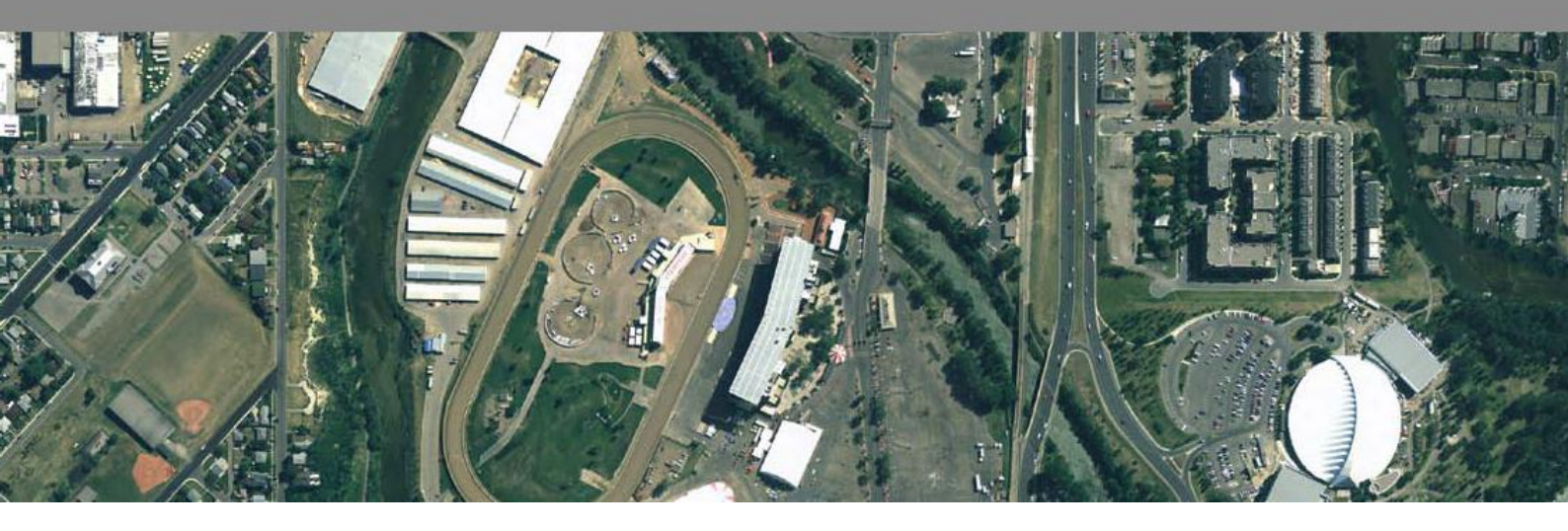

Compare to classic interface and ribbon Interface

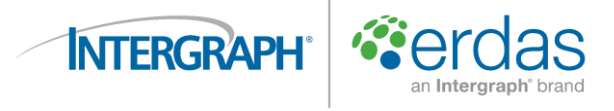

## ERDAS IMAGINE New Interface 소개

클래식 인터페이스와 새로운 리본인터페이스 비교

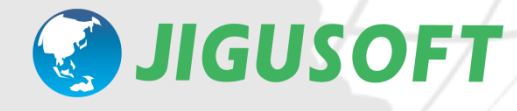

경기도 성남시 수정구 복정동 674-1 4층 지구소프트 tel: 031-754-0736 fax: 031-754-0746 <u>http://www.jigusoft.net</u>

### 시작하기

이 문서는 ERDAS IMAGINE 2010 버전까지 제공되고 있던 클래식 인터페이스와 2011 버전에서 통일된 새로운 인터 페이스인 리본 인터페이스의 사용자 인터페이스 주요 기능 차이를 요약한 것입니다.

#### - 자료의 구성

이 문서는 이전 인터페이스인 클래식 인터페이스 항목을 바탕으로 구성되어 있습니다.

#### - 자료에서 이용한 ERDAS IMAGINE의 버전

- 클래식 인터페이스 ERDAS IMAGINE 2010 Professional
- 리본 인터페이스: ERDAS IMAGINE 2011 Professional

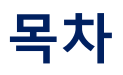

| 시작하기                                      | <br><u>2</u>  |
|-------------------------------------------|---------------|
| 메뉴 바                                      | <br><u>4</u>  |
| Session 메뉴                                | <br><u>5</u>  |
| Main 메뉴                                   | <br><u>10</u> |
| Tools 메뉴                                  | <br><u>14</u> |
| Utilities 메뉴                              | <u>17</u>     |
| Help 메뉴                                   | <br><u>21</u> |
| 아이콘                                       | <br><u>23</u> |
| - 01. Viewer                              | <br><u>23</u> |
| - 02. Import                              | <br><u>24</u> |
| - 03. DataPrep                            | <br><u>24</u> |
| - 04. Composer                            | <br><u>29</u> |
| - 05. Interpreter                         | <br><u>32</u> |
| - 06. Catalog                             | <br><u>34</u> |
| - 07. Classifier                          | <br><u>35</u> |
| - 08. Modeler                             | <br><u>37</u> |
| - 09. Vector                              | <br><u>38</u> |
| - 10. Radar                               | <br><u>41</u> |
| - 11. 각종 옵션 모듈                            | <br><u>43</u> |
| 그 외 주요한 기능                                | <br><u>45</u> |
| - Image Interpreter – Spatial Enhancement | <br><u>45</u> |
| - Image Interpreter – Utilities           | <br><u>48</u> |
| 지구소프트 안내                                  | <br><u>53</u> |

### 메뉴 바

ERDAS IMAGINE을 인스톨 한 후, 초기 상태의 클래식 인터페이스와 리본 인터페이스의, 메뉴 바의 내용이 크게 다 르기 때문에, 구 인터페이스의 메뉴 바에서, 리본 인터페이스에 해당되는 부분을 설명합니다.

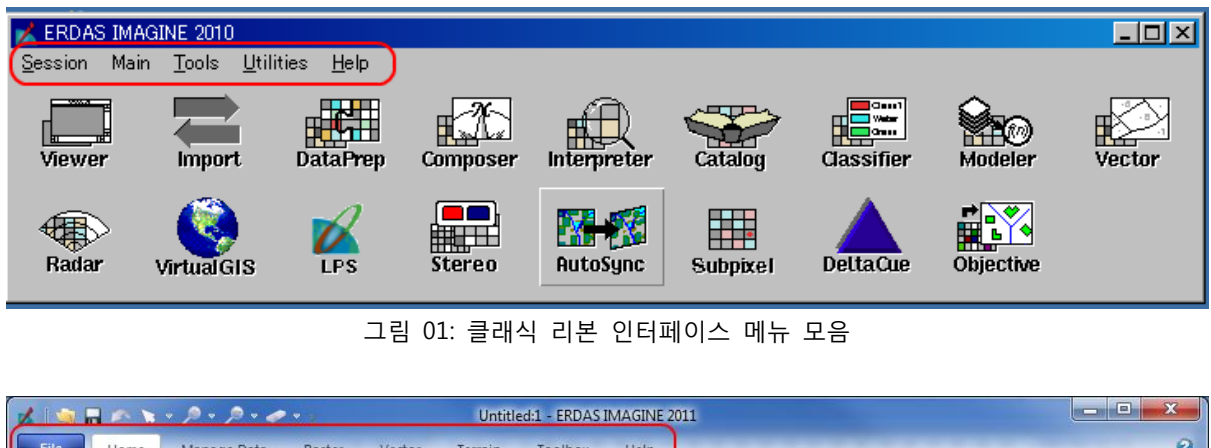

|                      | <u>▼ /9 ▼ /9 ▼ ∢</u> |                             |                 | Untitl                 | ed:1 - ERDAS I                 | MAGINE 2  | 011            |               |                    |                        |                      |      | ~ |
|----------------------|----------------------|-----------------------------|-----------------|------------------------|--------------------------------|-----------|----------------|---------------|--------------------|------------------------|----------------------|------|---|
| File Home            | Manage Data          | Raster                      | Vector          | Terrain                | Toolbox                        | Help      | -              |               |                    |                        |                      |      | 6 |
| Contents<br>Vetadata | G Select *           | }₀ Cut<br>) Copy<br>) Paste | Fit to<br>Frame | (1:1) 2<br>Reset<br>7: | 9 + 🌮 Previo<br>9 + 🍡 Pan<br>? | us Extent | Add<br>Views * | Link<br>Views | Equalize<br>Scales | N <sub>K</sub><br>View | Scale and<br>Angle * | Roam |   |
| Inform               | ation                | Edit                        |                 | Ext                    | tent                           | F2        |                | Windo         | N                  |                        |                      |      |   |

그림 02: 리본인터페이스 메뉴 모음

리본 인터페이스는 'Raster', 'Vector', 'Terrain'등의 항목이 추가되어, 워크플로우를 의식하여 기능을 찾기가 쉽도록 카 테고리가 분류되어 있습니다.

### Session 메뉴

Session 메뉴의 첫 번째 블록입니다. (그림3: 그림에서 1~6까지) 이 기능은 리본 인터페이스에서는 2 'Configuration' 항목을 제외하고, File 탭의 Session 메뉴에 배치되어 있습니다.

#### - 클래식 인터페이스에서 Session 메뉴 소개

| 🔀 ERDAS           | 🔀 ERDAS IMAGINE 2010 |               |                   |              |  |
|-------------------|----------------------|---------------|-------------------|--------------|--|
| Session           | Main                 | <u>T</u> ools | <u>U</u> tilities | <u>H</u> elp |  |
| 0 Prefere         | nces                 |               |                   | Ctl+P        |  |
| 🖉 <u>C</u> onfigu | aration .            |               |                   | CtI+C        |  |
| ③ Session         | n Log                |               |                   | CtI+S        |  |
| Active            | Process              | s List        |                   |              |  |
| (5) Comma         | inds                 |               |                   |              |  |
| 6 Enter <u>L</u>  | og mes               | sage          |                   | Ctl+L        |  |
| 🔿 Start R         | ecordin              | g Batch       | Commands          | s            |  |
| 8 Open B          | latch Co             | ommand        | File              |              |  |
| 9 View 0          | ffline B             | atch Qu       | eue               |              |  |
| 🖲 Flip Ico        | ins                  |               |                   |              |  |
| 1) Tile Viewers   |                      |               |                   |              |  |
| Olose All Viewers |                      |               |                   |              |  |
| 🔞 Main            |                      |               |                   | •            |  |
| 🙆 Tools           |                      |               |                   | •            |  |
| 🚯 Utilities       | 3                    |               |                   | •            |  |
| 🚯 Help            |                      |               |                   | +            |  |
| Ø Properties      |                      |               |                   |              |  |
| 🔞 Genera          | te Syst              | em Infor      | mation Rep        | port         |  |
| 😗 Exit IM         | AGINE.               |               |                   | Ctl+Q        |  |

그림 03: 메뉴 바의 Session 메뉴

#### - 리본 인터페이스에서 찾기

#### 표 1: Session 메뉴의 항목 목록 (1/3)

|   | 구 인터페이스 (항목명)       | 리본인터페이스(항목명과 장소)               |
|---|---------------------|--------------------------------|
| 1 | Preferences         | Preferences [그림04]             |
|   |                     | -File ➡ (메뉴 테두리 오른쪽 아래버튼)      |
|   |                     | - File ➡ Session ➡ Preferences |
| 2 | Configuration       | Configuration Editor [그림04]    |
|   |                     | - File ➡ Configuration         |
| 3 | Session Log         | View Session Log [그림04]        |
|   |                     | - File ➡ Session               |
| 4 | Active Process List | Active Process List [그림05]     |

|   |                   | - File ➡ Session ➡ Active Process List   |
|---|-------------------|------------------------------------------|
| 5 | Commands          | Launch Command Window [그림05]             |
|   |                   | - File ➡ Session ➡ Launch Command Window |
| 6 | Enter Log message | Enter Log Message [그림05]                 |
|   |                   | - File 🕈 Session 🏓 Enter Log Message     |

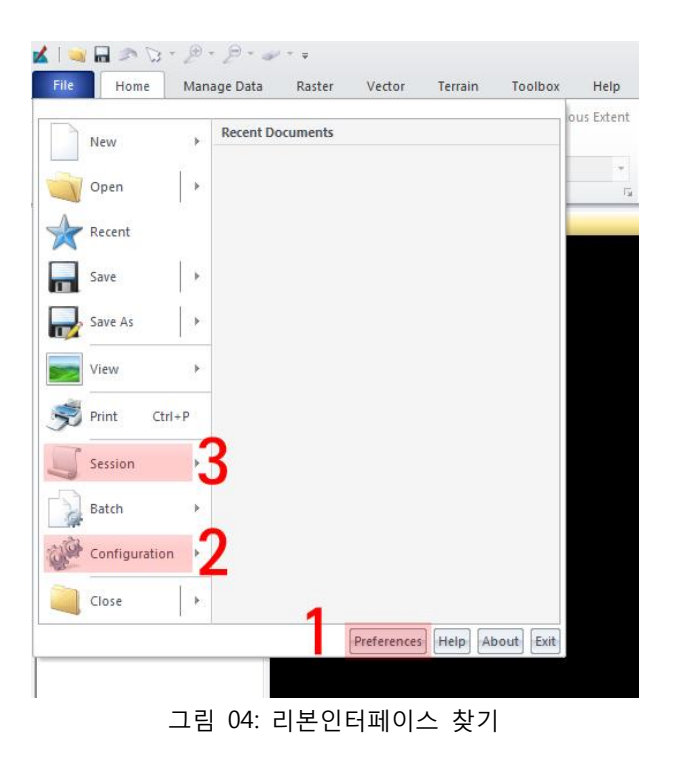

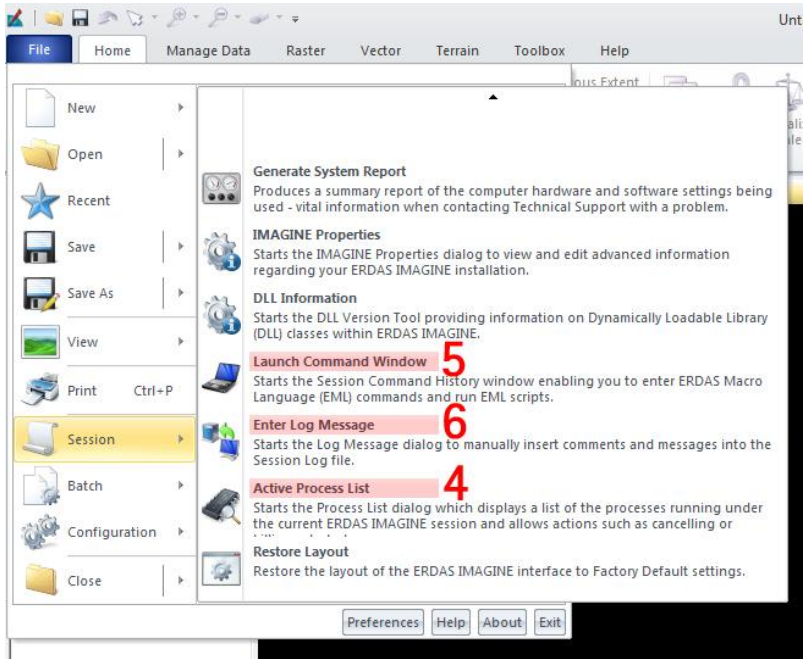

그림 05: 리본인터페이스 찾기

- 클래식 인터페이스에서 Session 메뉴 소개 2

Session 메뉴의 두 번째의 블록입니다. 이 기능은 File 탭에 있는 Batch 메뉴에 배치되고 있습니다.

| 🔀 ERDAS           | 5 IMAGI        | NE 2010       |                   |              |  |  |
|-------------------|----------------|---------------|-------------------|--------------|--|--|
| Session           | Main           | <u>T</u> ools | <u>U</u> tilities | <u>H</u> elp |  |  |
| ① Prefere         | nces           |               |                   | Ctl+P        |  |  |
| ⊘ <u>C</u> onfigu | uration        |               |                   | Ctl+C        |  |  |
| ③ Session         | n Log          |               |                   | CtI+S        |  |  |
| 4 Active          | Process        | List          |                   |              |  |  |
| (5) Comma         | inds           |               |                   |              |  |  |
| 6 Enter <u>L</u>  | og mess        | age           |                   | Ctl+L        |  |  |
| 🛛 Start R         | ecordine       | g Batch       | Commands          | 3            |  |  |
| 🛞 Open E          | Batch Co       | mmand         | File              |              |  |  |
| 9 View 0          | ffline Ba      | atch Que      | eue               |              |  |  |
| 🖲 Flip Ico        | ons            |               |                   |              |  |  |
| 🕕 Tile Vi         | 1 Tile Viewers |               |                   |              |  |  |
| 😢 Close /         | All Viewe      | ers           |                   |              |  |  |
| 🔞 Main            |                |               |                   | •            |  |  |
| 🙆 Tools           |                |               |                   |              |  |  |
| 🚯 Utilitie:       | s              |               |                   | +            |  |  |
| 6 Help            |                |               |                   | +            |  |  |
| 🔞 Propert         | ies            |               |                   |              |  |  |
| 🔞 Genera          | te Syste       | m Infor       | mation Rep        | ort          |  |  |
| 🤫 Exit IM         | AGINE          |               |                   | Ctl+Q        |  |  |

그림 06: 메뉴 바의 Session 메뉴

#### - 리본 인터페이스에서 찾기

표 2: Session 메뉴의 항목 목록 (2/3)

|   | 구 인터페이스 (항목명)                  | 리본인터페이스(항목명과 장소)                          |
|---|--------------------------------|-------------------------------------------|
| 7 | Start Recording Batch Commands | Start Recording Batch Commands [그림07]     |
|   |                                | - File 🏓 Batch                            |
| 8 | Open Batch Command File        | Open Batch Command File [그림07]            |
|   |                                | - File 🏓 Batch                            |
| 9 | View Offline Batch Queue       | View Offline Batch Queue [그림07]           |
|   |                                | - File ➡ Batch ➡ View Offline Batch Queue |

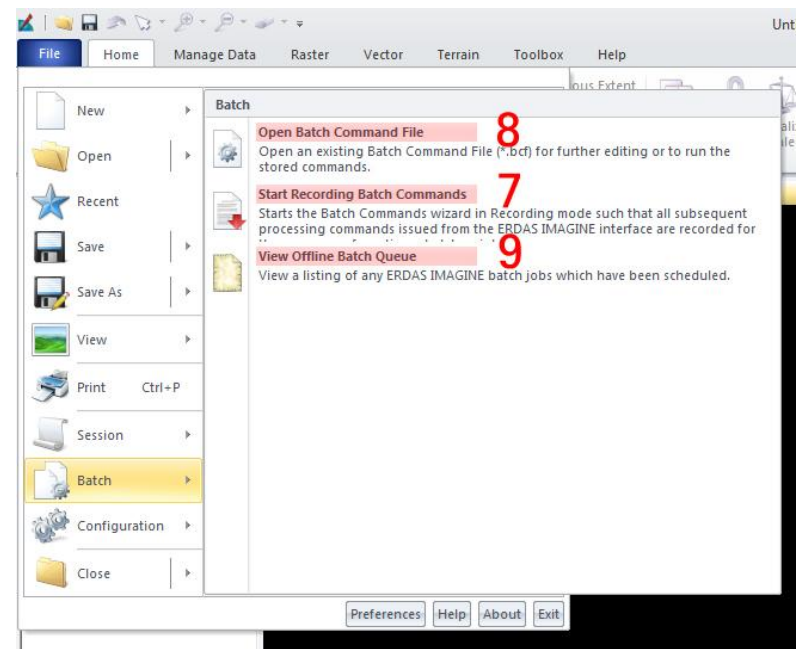

그림 07: 리본인터페이스 찾기

#### - 클래식 인터페이스에서 Session 메뉴 소개

Session 메뉴의 세 번째 (숫자 10) 이후의 블록입니다. 여기의 항목은 리본 인터페이스에서 UI 의 구성상 제공되지 않는 것이 있습니다.

| 🔀 ERDAS           | s IMAGI             | NE 2010       | )                 |              |  |  |
|-------------------|---------------------|---------------|-------------------|--------------|--|--|
| Session           | Main                | <u>T</u> ools | <u>U</u> tilities | <u>H</u> elp |  |  |
| 1 Prefere         | nces                |               |                   | Ctl+P        |  |  |
| 2 <u>C</u> onfigu | aration .           |               |                   | CtI+C        |  |  |
| ③ Session         | n Log               |               |                   | CtI+S        |  |  |
| 4 Active          | Process             | s List        |                   |              |  |  |
| 6 Comma           | inds                |               |                   |              |  |  |
| 6 Enter <u>L</u>  | og mes              | sage          |                   | Ctl+L        |  |  |
| 🕖 Start R         | ecordin             | g Batch       | Commands          | S            |  |  |
| Ø Open B          | atch Co             | mmand         | File              |              |  |  |
| 9 View O          | ffline B            | atch Qu       | eue               |              |  |  |
| 🔍 Flip Ico        | ns                  |               |                   |              |  |  |
| 🕕 Tile Vie        | Tile Viewers        |               |                   |              |  |  |
| 🕲 Close /         | 1 Close All Viewers |               |                   |              |  |  |
| 🔞 Main            |                     |               |                   | +            |  |  |
| 🙆 Tools           |                     |               |                   | +            |  |  |
| (5) Utilities     | 19 Utilities        |               |                   |              |  |  |
| 🌀 Help            |                     |               |                   | +            |  |  |
| 🔞 Propert         | ies                 |               |                   |              |  |  |
| 🔞 Genera          | te Syste            | em Infor      | mation Rep        | oort         |  |  |
| 📵 Exit IM         | AGINE               |               |                   | Ctl+Q        |  |  |

그림 08: 메뉴 바의 Session 메뉴

#### - 리본 인터페이스에서 찾기

#### 표 3: Session 메뉴의 항목 목록 (3/3)

|       | 구 인터페이스 (항목명)                      | 리본인터페이스(항목명과 장소)                          |
|-------|------------------------------------|-------------------------------------------|
| 10    | Flip Icons                         | *직접 해당하는 요소가 없습니다.                        |
| 11    | Tile Viewers                       | *직접 해당하는 요소가 없습니다.                        |
| 12    | Close All Viewers                  | View Offline Batch Queue [그림09]           |
|       |                                    | - File ➡ Close                            |
| 13-16 | Main, Tools, Utilities, Help       | (*각 메뉴의 장 참조) <b>10~22 페이지</b>            |
| 17    | Properties                         | IMAGINE Properties [그림09]                 |
|       |                                    | - File ➡ Session ➡ IMAGINE Properties     |
| 18    | Generate System Information Report | Generate System Report [그림09]             |
|       |                                    | - File ➡ Session ➡ Generate System Report |
| 19    | Exit IMAGINE                       | IMAGINE Properties [그림09]                 |
|       |                                    | -File ➡ (메뉴 테두리(프레임) 오른쪽 아래버튼)            |

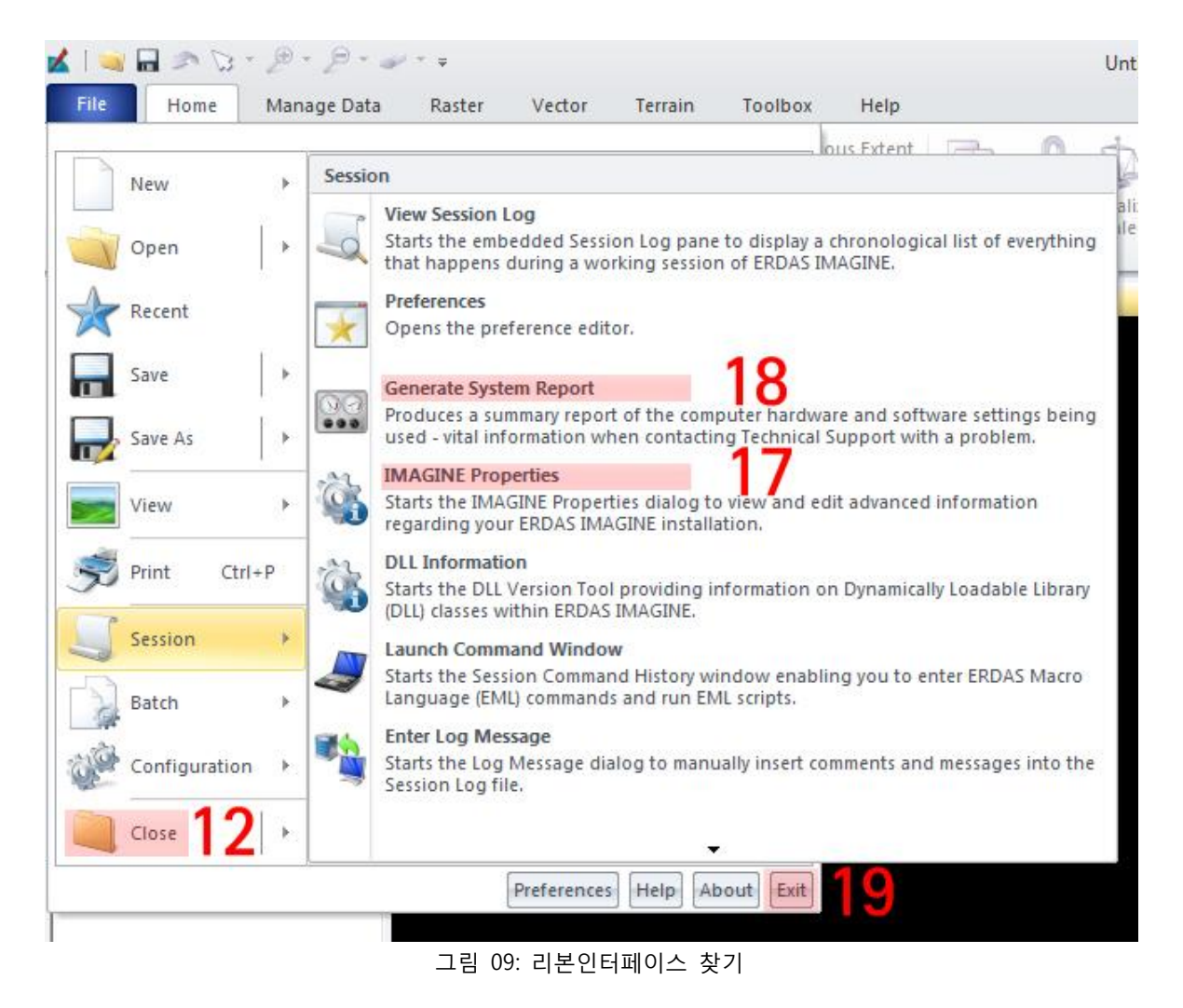

### Main 메뉴

클래식 사용자 (유저)인터페이스의 Main 메뉴에서 제공되었던 항목은 리본 인터페이스에서는 각각의 메뉴 탭에 카 테고리에서 분류되어 제공됩니다.

- 클래식 인터페이스에서 찾기

| Session       Main       Tools       Utilities       Help         Import/Export       29       Start IMAGINE Viewer       29         Import/Export       29       Data Preparation       29         Image       Interpreter       29       Image Catalog       29         Image       Classification       29       Image Catalog       29         Image       Classification       29       Spatial Modeler       29         Image       Classification       29       Radar       29         Image       Classification       29       Stereot       29         Image       Classification       29       Stereot       29         Image       Classification       29       29       20         Image       Classification       29       20       20         Image       Start       Modeler       20       20         Image       Classification       20       20       20         Image       Stereo       Analyst       20       20         Image       Classifier       20       20       20       20         Image       Stereo       Analyst. |
|----------------------------------------------------------------------------------------------------|
| <ul> <li>29 Start IMAGINE Viewer</li> <li>29 Data Preparation</li> <li>29 Data Preparation</li> <li>29 Data Preparation</li> <li>29 Data Preparation</li> <li>29 Data Preparation</li> <li>29 Image Interpreter</li> <li>29 Image Catalog</li> <li>29 Image Classification</li> <li>29 Spatial Modeler</li> <li>29 Radar</li> <li>30 Virtual GIS</li> <li>31 LPS</li> <li>30 DeltaCue</li> <li>30 Stereo Analyst</li> <li>30 IMAGINE AutoSync</li> </ul>                                                                                                    |
| MACINE Objective                                                                                                    |

그림 10: 메뉴 바의 Main 메뉴

#### 표 4: Main 메뉴의 항목 목록

|    | 구 인터페이스 (항목명)        | 리본인터페이스(항목명과 장소)                           |
|----|----------------------|--------------------------------------------|
| 20 | Start IMAGINE Viewer | Create New 2D Views(*View의 내용에 따라) [그림11]  |
|    |                      | - Home Þ Add Views                         |
| 21 | Import/Export        | 'Import Data' / 'Export Data' [그림12]       |
|    |                      | (*별도의 항목이 되었습니다)                           |
|    |                      | - Manage Data                              |
| 22 | Data Preparation     | 'Data Preparation 다이얼로그' 장을 참조 24~29 페이지   |
| 23 | Map Composer         | Create New Map Views [그림11]                |
|    |                      | - Home ➡ Add View ➡ Create New Map Views   |
|    |                      | Open Map Composition (Map View에서 우 클릭)Maps |

클래식 인터페이스와 새로운 리본인터페이스 비교

|    |                      | - Toolbox ➡ Common ➡ Create New Map Views     |
|----|----------------------|-----------------------------------------------|
| 24 | Image Interpreter    | 주로 Raster탭 이외에 Manage Data 탭, Terrain 탭에도     |
|    |                      | 배치되어 있다.[그림15]                                |
| 25 | Image Catalog        | Image Catalog [그림12]                          |
|    |                      | - Manage Data ➡ Image Catalog                 |
| 26 | Image Classification | 그룹으로 배치 [그림14]                                |
|    |                      | - Raster 🕈 Classification                     |
| 27 | Spatial Modeler      | Model Maker [그림13]                            |
|    |                      | - Toolbox                                     |
| 28 | Vector               | 탭으로 배치 [그림13]                                 |
|    |                      | - Vector                                      |
| 29 | Radar                | 그룹으로 배치 [그림13]                                |
|    |                      | - Raster 🏓 Radar                              |
| 30 | Virtual GIS          | VirtualGIS [그림13]                             |
|    |                      | - Toolbox                                     |
| 31 | LPS                  | LPS [그림13]                                    |
|    |                      | - Toolbox                                     |
| 32 | Subpixel Classifier  | Subpixel [그림14]                               |
|    |                      | - Rater 🕈 Classification 🅈 Subpixel           |
| 33 | DeltaCue             | DeltaCue [그림14]                               |
|    |                      | - Raster ➡ Change Detection ➡ DeltaCue        |
| 34 | Stereo Analyst       | Stereo Analyst [그림13]                         |
|    |                      | - Toolbox                                     |
| 35 | IMAGINE AutoSync     | IMAGINE Auto Sync [그림13]                      |
|    |                      | - Toolbox                                     |
| 36 | IMAGINE Objective    | IMAGINE Objective [그림13]                      |
|    |                      | - Raster → Classification → IMAGINE Objective |

#### - 리본 인터페이스에서 찾기

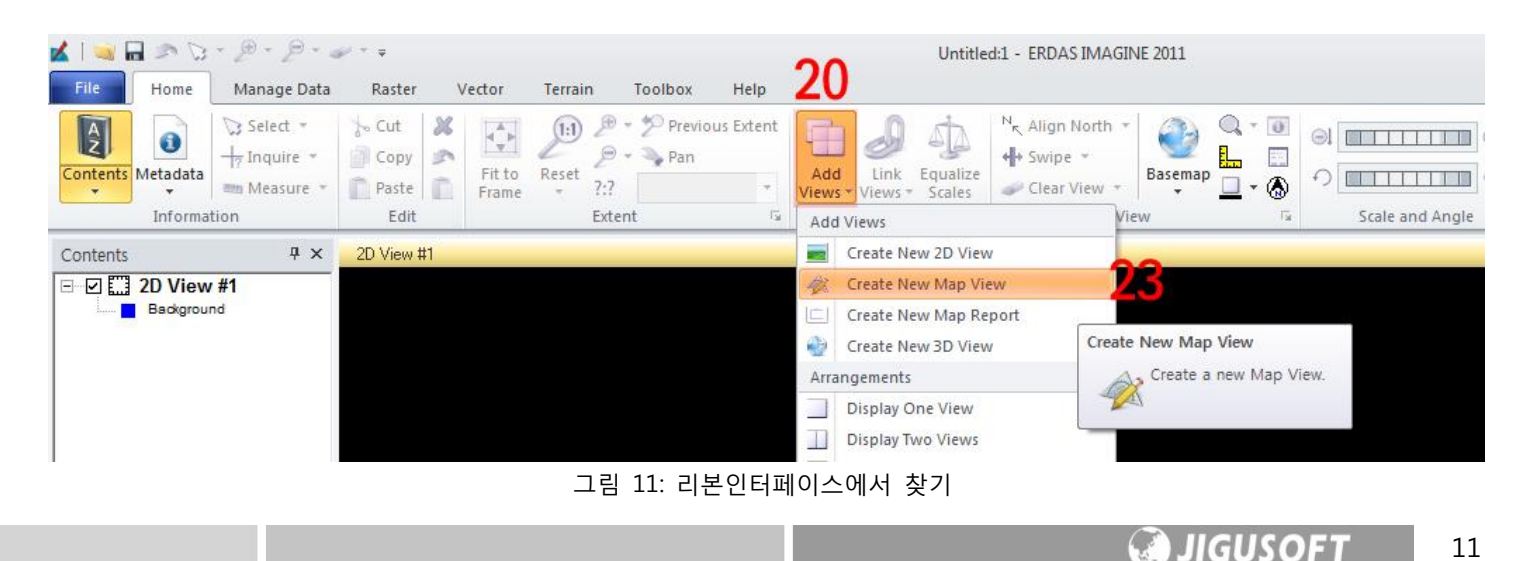

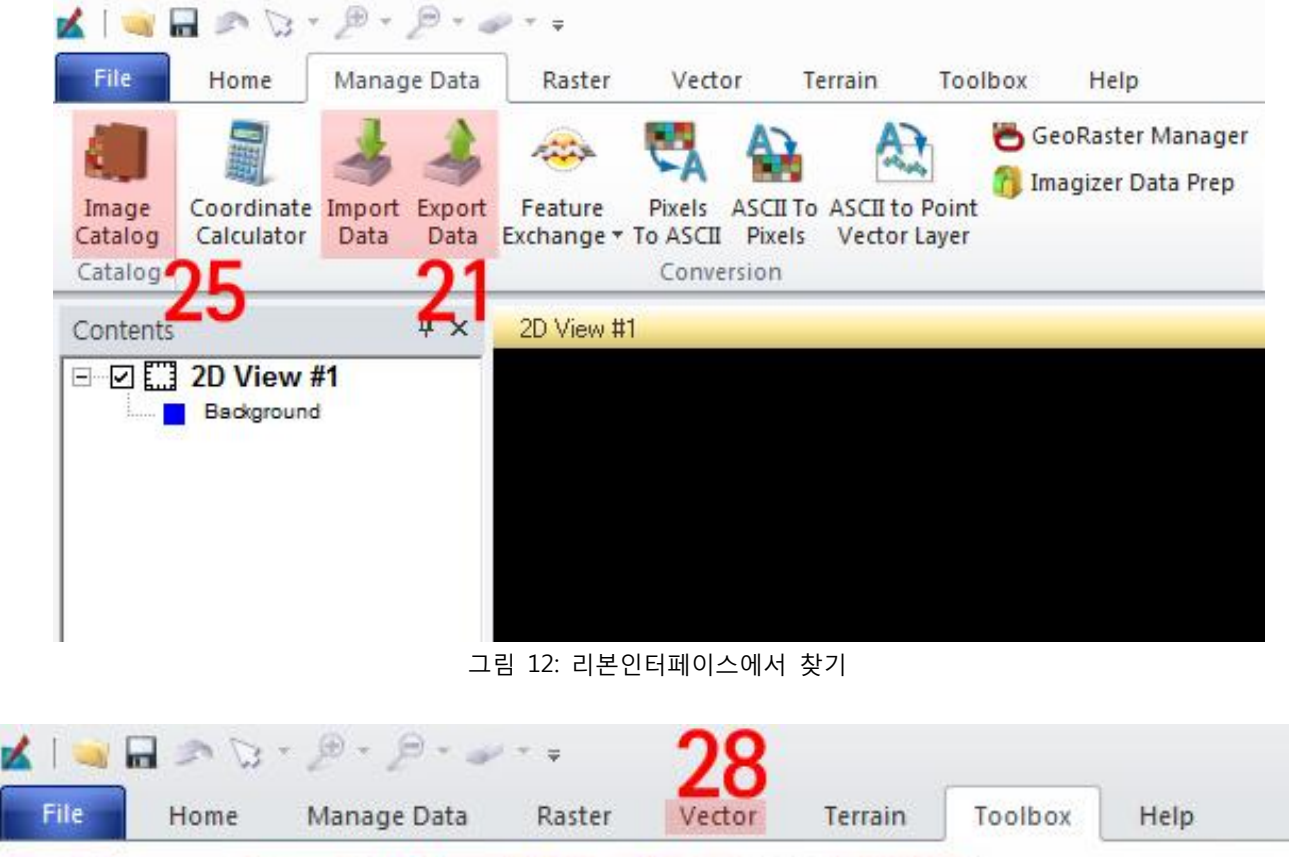

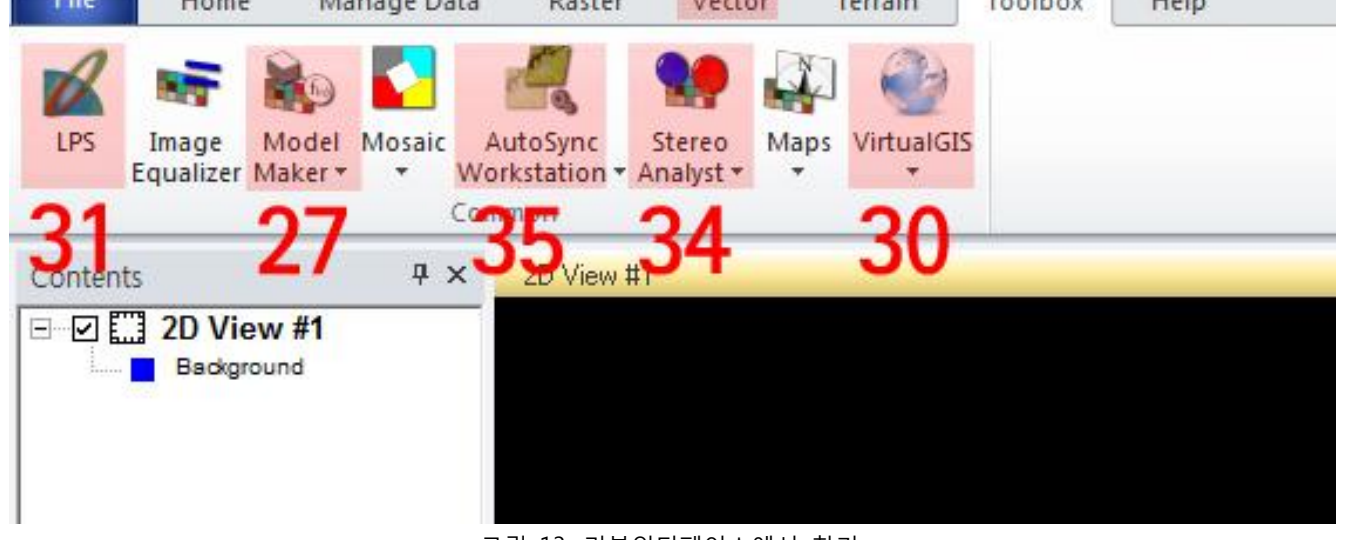

그림 13: 리본인터페이스에서 찾기

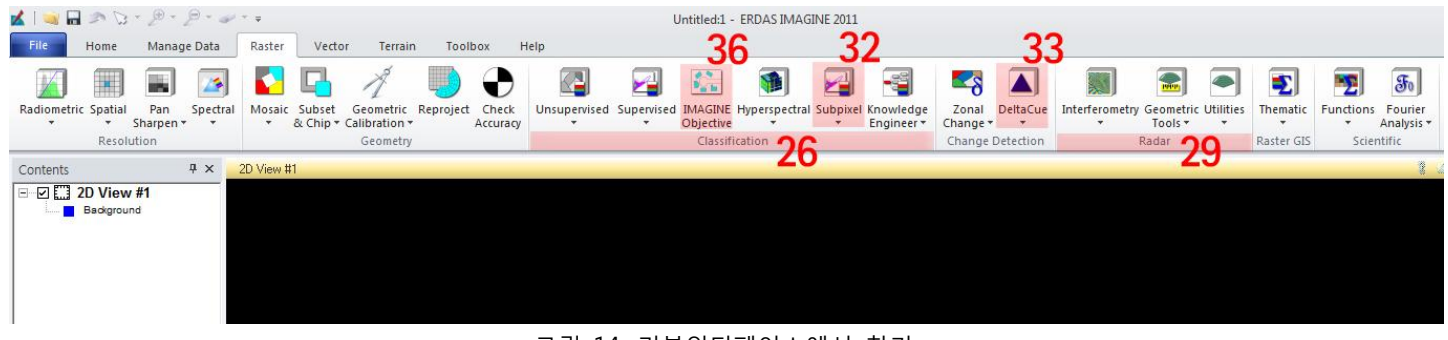

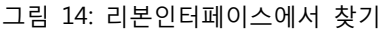

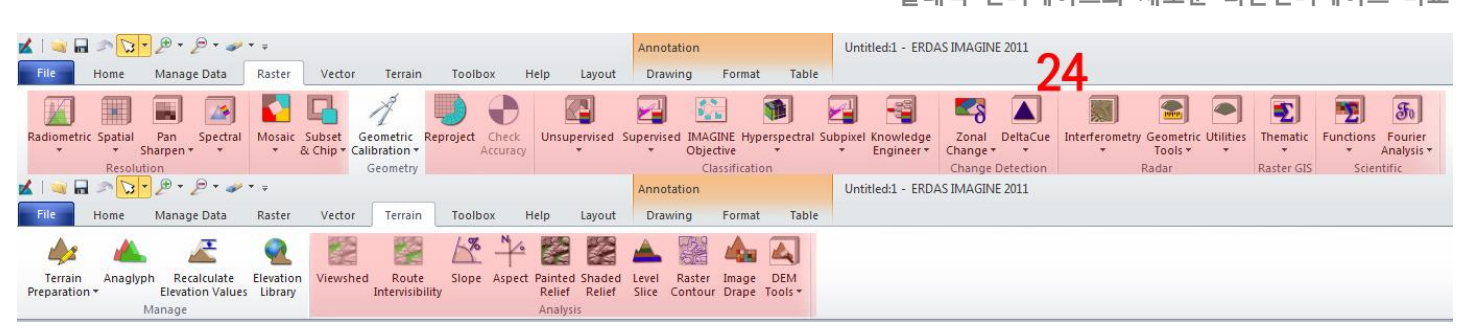

그림 15: 리본인터페이스에서 찾기

### Tools 메뉴

- 클래식 인터페이스의 Tools 메뉴

| 🔀 ERDAS IMAGI        | 🔀 ERDAS IMAGINE 2010                                                                                                    |  |  |  |  |  |  |  |
|----------------------|----------------------------------------------------------------------------------------------------|--|--|--|--|--|--|--|
| <u>S</u> ession Main | <u>T</u> ools <u>U</u> tilities <u>H</u> elp                                                                                                    |  |  |  |  |  |  |  |
| Viewer               | <ol> <li>87 Edit Text Files</li> <li>88 Edit Raster Attributes</li> <li>89 View Binary Data</li> <li>40 View IMAGINE HFA File Structure</li> </ol>                                   |  |  |  |  |  |  |  |
| Classifier           | <ol> <li>Annotation Information</li> <li>Image Information</li> <li>Vector Information</li> <li>Image Command Tool</li> <li>NITF Metadata Viewer</li> </ol>                          |  |  |  |  |  |  |  |
| Stereo               | <ul> <li>6 Coordinate Calculator</li> <li>7 Create/Display Movie Sequences</li> <li>8 Create/Display Viewer Sequences</li> <li>9 Image Drape</li> <li>9 DPPDB Workstation</li> </ul> |  |  |  |  |  |  |  |

그림 16: 메뉴 바의 Tools 메뉴

#### - 리본 인터페이스에서 찾기

표 5: Tools 메뉴의 항목 목록

|    | 구 인터페이스 (항목명)                   | 리본인터페이스(항목명과 장소)                     |
|----|---------------------------------|--------------------------------------|
| 37 | Edit Text Files                 | View Text File [그림17]                |
|    |                                 | - File ➡ View                        |
| 38 | Edit Raster Attributes          | View Raster Attributes [그림17]        |
|    |                                 | - File ➡ View                        |
| 39 | View Binary Data                | View Binary Data [그림17]              |
|    |                                 | - File ➡ View                        |
| 40 | View IMAGINE HFA File Structure | View IMAGINE HFA File [그림17]         |
|    |                                 | - Home 🌩 Information                 |
| 41 | Annotation Information          | View/Edit Annotation Metadata [그림18] |
|    |                                 | - Home 🌩 Metadata                    |
| 42 | Image Information               | View/Edit Image Metadata [그림18]      |

|    |                                 | - Home 🏓 Metadata                     |
|----|---------------------------------|---------------------------------------|
| 43 | Vector Information              | View/Edit Vector Metadata [그림18]      |
|    |                                 | - Home 🏓 Metadata                     |
| 44 | Image Command Tool              | Edit Image Metadata [그림18]            |
|    |                                 | - Home 🏓 Metadata                     |
|    |                                 | - Manage Data 🕈 Image                 |
| 45 | NITF Metadata Viewer            | View NITF Metadata [그림18]             |
|    |                                 | - Home 🏓 Metadata                     |
|    |                                 | - Manage Data ➡ NITF/NSIF             |
| 46 | Coordinate Calculator           | Coordinate Calculator [그림20]          |
|    |                                 | - Manage Data 🕈 Conversion            |
| 47 | Create/Display Movie Sequences  | Flicker 에서 Multilayer Mode를 체크 [그림18] |
|    |                                 | - Home ➡ View ➡ Swipe                 |
| 48 | Create/Display Viewer Sequences | Vueplayer (Application Commands로 존재)  |
| 49 | Image Drape                     | Image Drape [그림19]                    |
|    |                                 | - Terrain ➡ Analysis ➡ Image Drape    |
| 50 | DPPDB Workstation               | DPPDB Workstation [그림20]              |
|    |                                 | - Manage Data ➡ NITF/NSIF ➡ NITF      |

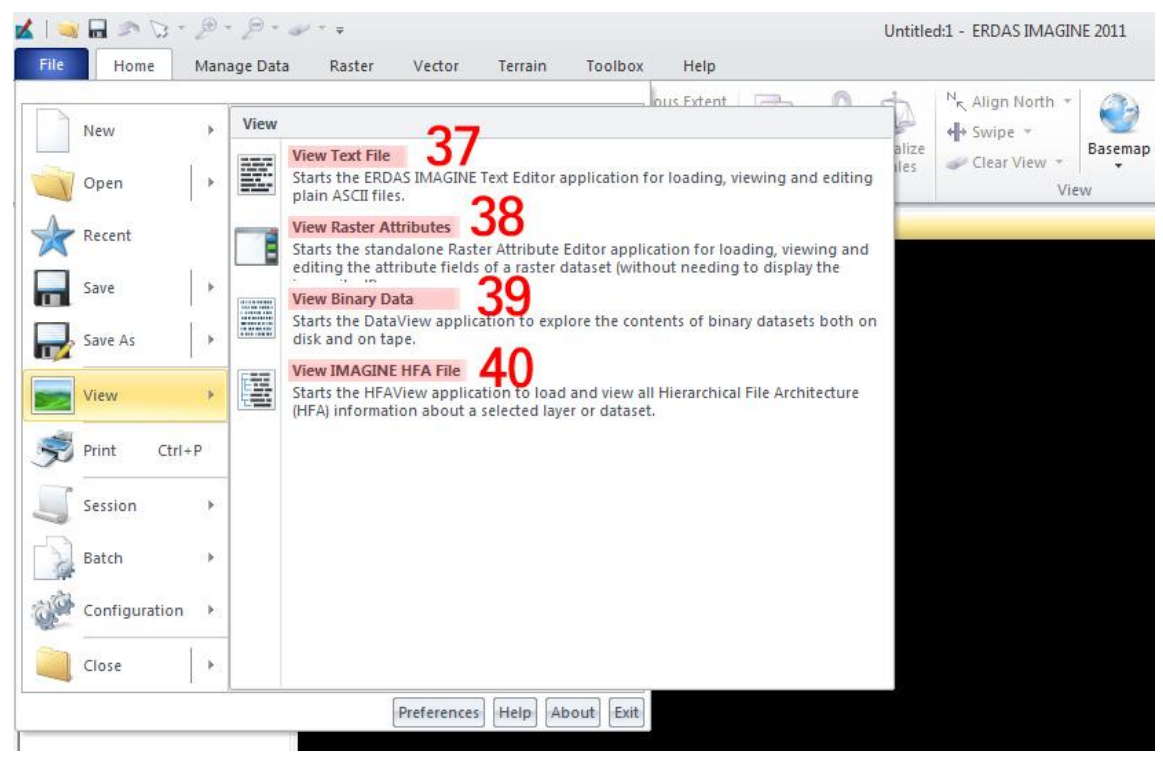

그림 17: 리본인터페이스에서 찾기

#### 클래식 인터페이스와 새로운 리본인터페이스 비교

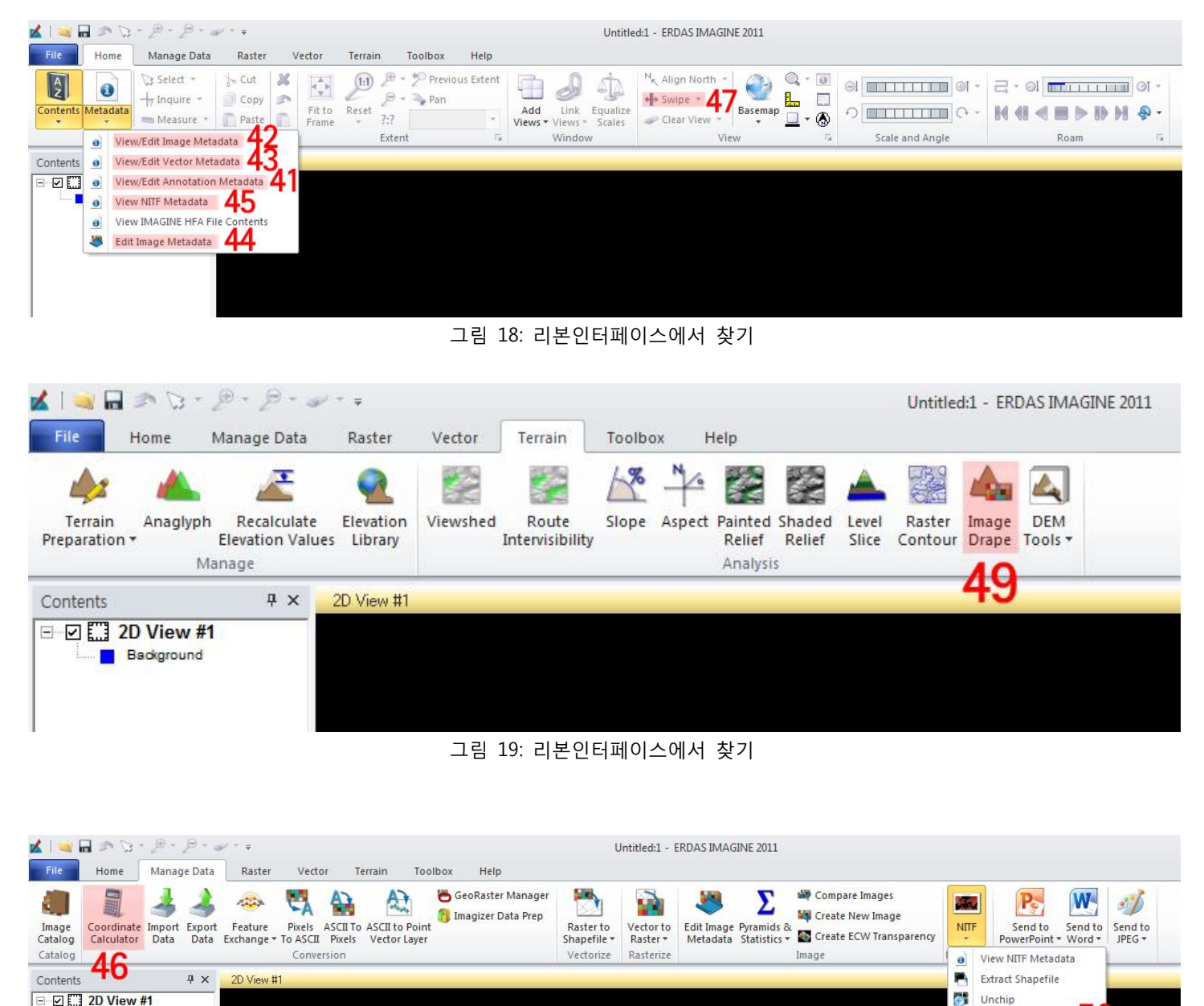

그림 20: 리본인터페이스에서 찾기

Background

DPPDB Workstation 50

### Utilities 메뉴

- 클래식 인터페이스의 Utilities 메뉴

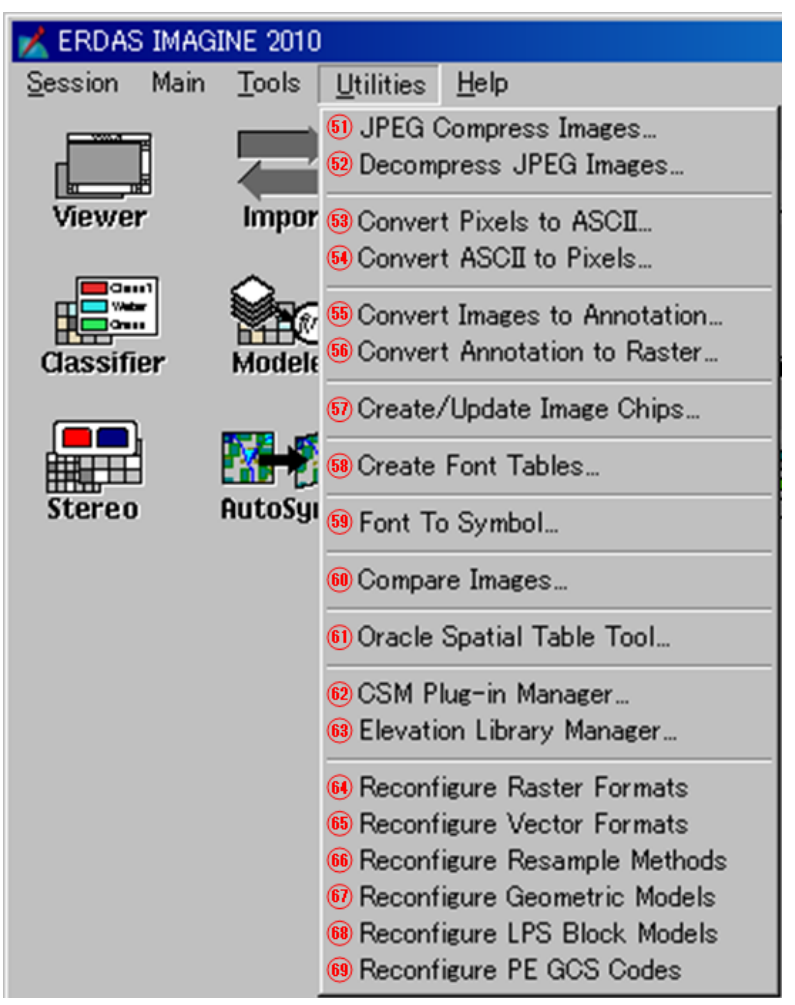

그림 21: 메뉴 바의 Utilities 메뉴

#### - 리본 인터페이스에서 찾기

표 6: Utilities 메뉴의 항목 목록

|    | 구 인터페이스 (항목명)                | 리본인터페이스(항목명과 장소)                         |
|----|------------------------------|------------------------------------------|
| 51 | JPEG Compress Images         | Jpegcompress(Application command로만 존재)   |
| 52 | Decompress JPEG Images       | Jpegdecompress(Application command로만 존재) |
| 53 | Convert Pixels to ASCII      | Pixels To ASCII [그림22]                   |
|    |                              | - Manage Data   Conversion               |
| 54 | Convert ASCII to Pixels      | ASCII To Pixels [그림22]                   |
|    |                              | - Manage Data 🕈 Conversion               |
| 55 | Convert Images to Annotation | Raster to Annotation [그림22]              |
|    |                              | - Manage Data 🕈 Vectorize                |
| 56 | Convert Annotation to Raster | Annotation to Raster [그림27]              |
|    |                              | - Manage Data 🕈 Rasterize                |

| 57 | Create/Update Image Chips    | Create Thumbnails [그림23]                        |
|----|------------------------------|-------------------------------------------------|
|    |                              | - Manage Data ➡ Image ➡ Pyramids and Statistics |
| 58 | Create Font Tables           | Create Font Tables [그림24]                       |
|    |                              | - File 	➡ Configuration 	➡Create Font Tables    |
| 59 | Font To Symbol               | Font To Symbol [그림24]                           |
|    |                              | - File ➡ Configuration ➡ Font To Symbol         |
| 60 | Compare Images               | Compare Images [그림23]                           |
|    |                              | - Manage Data ➡ Image ➡ Compare Images          |
| 61 | Oracle Spatial Table Tool    | GeoRaster Manager [그림23]                        |
|    |                              | - Manage Data ➡ Conversion ➡ GeoRaster Manager  |
| 62 | CSM Plug-in Manager          | CSM Plugin Manager [그림24]                       |
|    |                              | - File 	➡ Configuration 	➡ CSM Plugin Manager   |
| 63 | Elevation Library Manager    | Elevation Library [그림26]                        |
|    |                              | - Terrain 🏓 Manage                              |
| 64 | Reconfigure Raster Formats   | Reconfigure Raster Formats [그림25]               |
|    |                              | - File ➡ Configuration                          |
| 65 | Reconfigure Vector Formats   | Reconfigure Vector Formats [그림25]               |
|    |                              | - File ➡ Configuration                          |
| 66 | Reconfigure Resample Methods | Reconfigure Resample Methods [그림25]             |
|    |                              | - File ➡ Configuration                          |
| 67 | Reconfigure Geometric Models | Reconfigure Geometric Methods [그림25]            |
|    |                              | - File  Configuration                           |
| 68 | Reconfigure LPS Block Models | Reconfigure LPS Block Interfaces [그림25]         |
|    |                              | - File  Configuration                           |
| 69 | Reconfigure PE GCS Codes     | Reconfigure PE GCS [그림25]                       |
|    |                              | - File  Configuration                           |

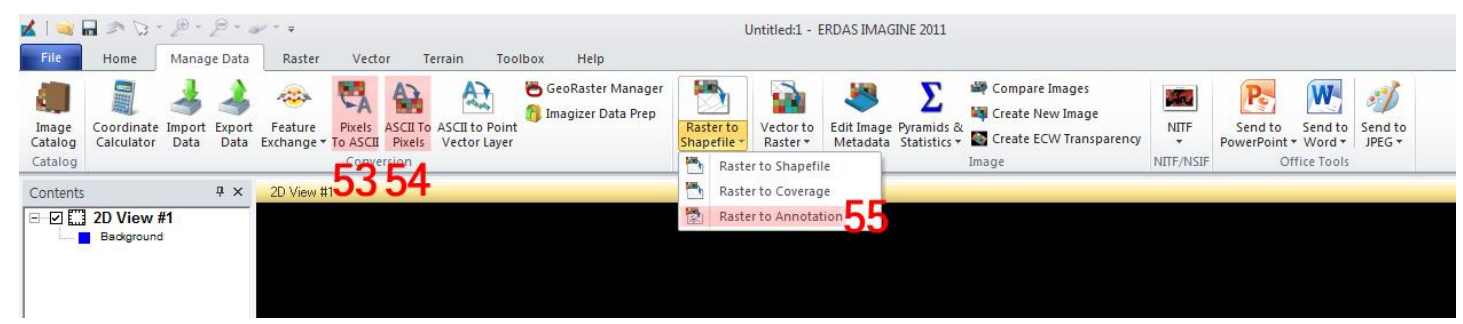

그림 22: 리본인터페이스에서 찾기

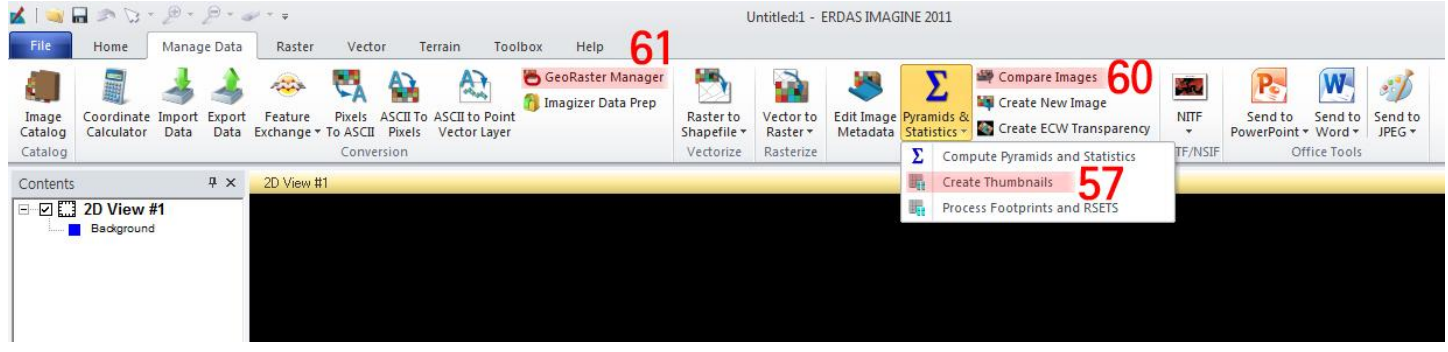

#### 그림 23: 리본인터페이스에서 찾기

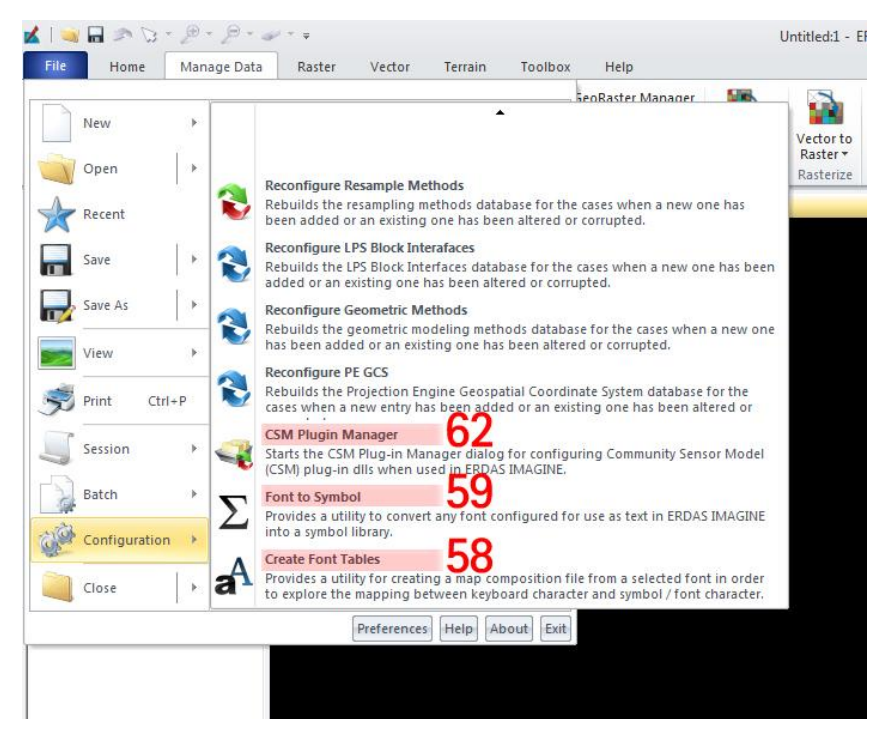

그림 24: 리본인터페이스에서 찾기

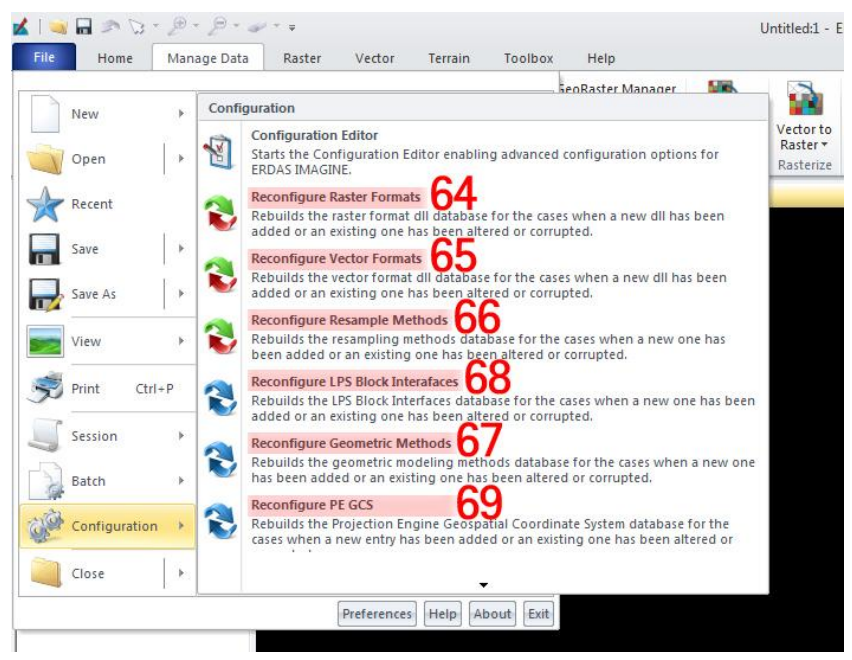

그림 25: 리본인터페이스에서 찾기

#### 클래식 인터페이스와 새로운 리본인터페이스 비교

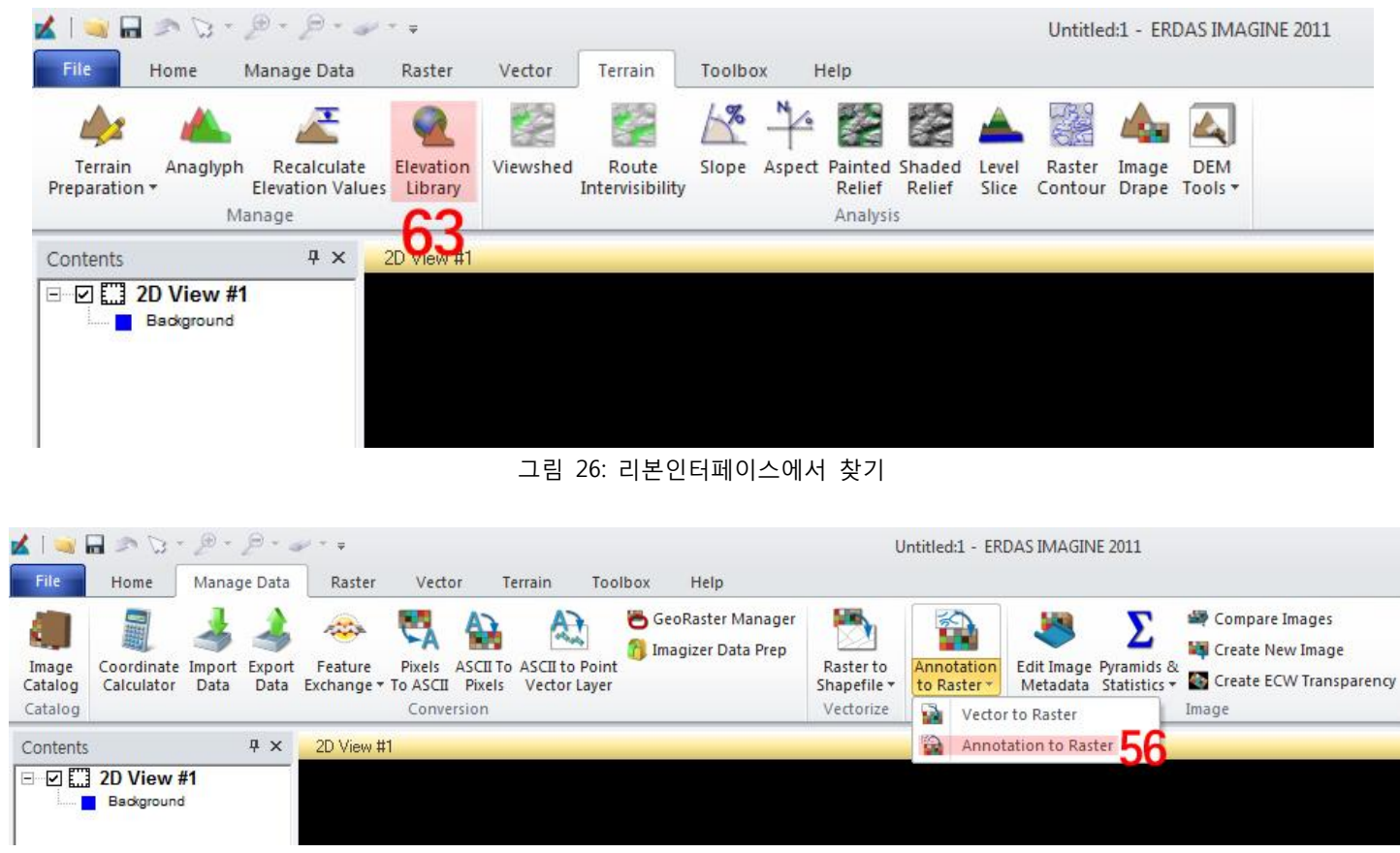

그림 27: 리본인터페이스에서 찾기

20

### Help 메뉴

- 클래식 인터페이스의 Help 메뉴

| 📩 ERDAS IMAG | INE 2010                        |                                                                                                    | _ 🗆 🗵   |
|--------------|---------------------------------|----------------------------------------------------------------------------------------------------|---------|
| Session Main | <u>T</u> ools <u>U</u> tilitie: | s <u>H</u> elp                                                                                                    |         |
| Viewer       | Import I                        | <ul> <li>Help for Icon Panel</li> <li>IMAGINE Online Documentation</li> <li>IMAGINE Version</li> <li>IMAGINE DLL Information</li> </ul> | Catalog |
|              |                                 | H About ERDAS IMAGINE                                                                                                    |         |
|              |                                 | 그림 28: 메뉴 바의 Help 메뉴                                                                                                    |         |

#### - 리본 인터페이스에서 찾기

표 7: Help 메뉴의 항목 목록 (1/2)

|    | 구 인터페이스 (항목명)                | 리본인터페이스(항목명과 장소)                   |  |  |
|----|------------------------------|------------------------------------|--|--|
| 70 | Help for Icon Panel          | *직접 해당하는 요소가 없습니다.                 |  |  |
| 71 | IMAGINE Online Documentation | Help [그림29]                        |  |  |
|    |                              | - Help ➡ Reference Library         |  |  |
| 72 | IMAGINE Version              | *폐지                                |  |  |
| 73 | IMAGINE DLL Information      | DLL Information [그림30]             |  |  |
|    |                              | - File ➡ Session ➡ DLL Information |  |  |
| 74 | About ERDAS IMAGINE          | About IMAGINE [그림29]               |  |  |
|    |                              | - Help ➡ Reference Library         |  |  |

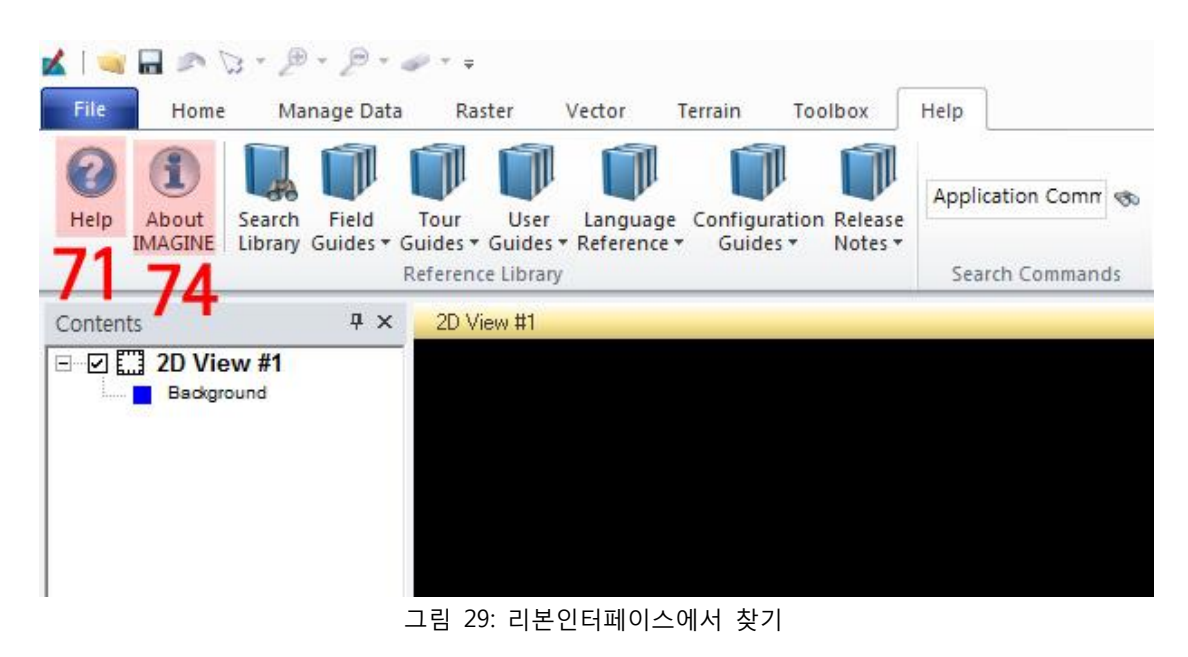

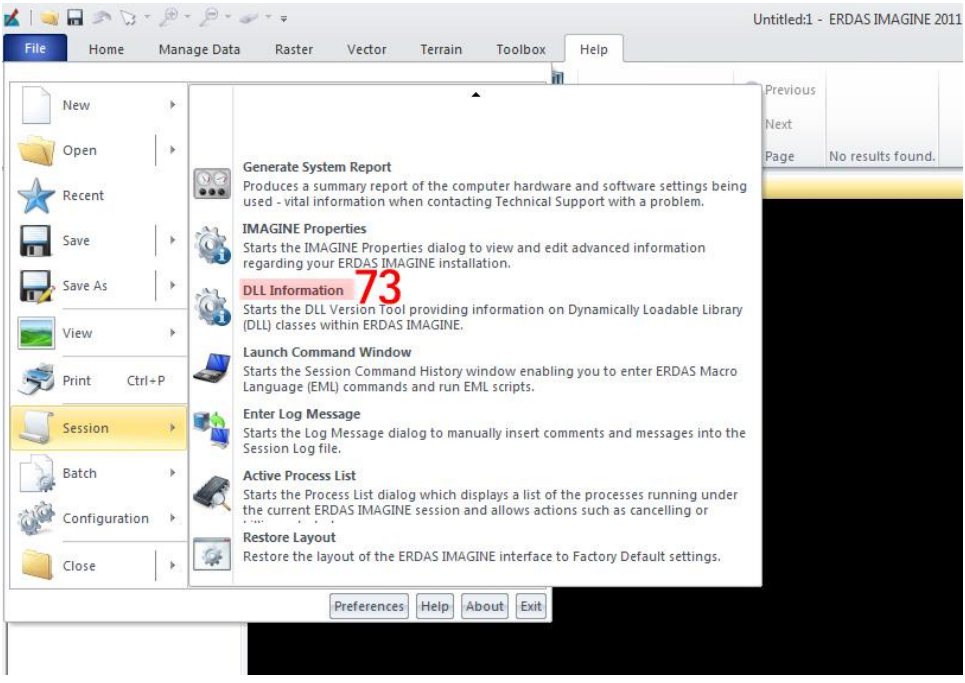

그림 30: 리본인터페이스에서 찾기

22

### 아이콘

ERDAS IMAGINE 구 인터페이스의 아이콘 패널의 각 아이콘에 대해서, 리본 인터페이스에서 각각 해당되는 부분을 설명합니다.

- 클래식 인터페이스의 아이콘

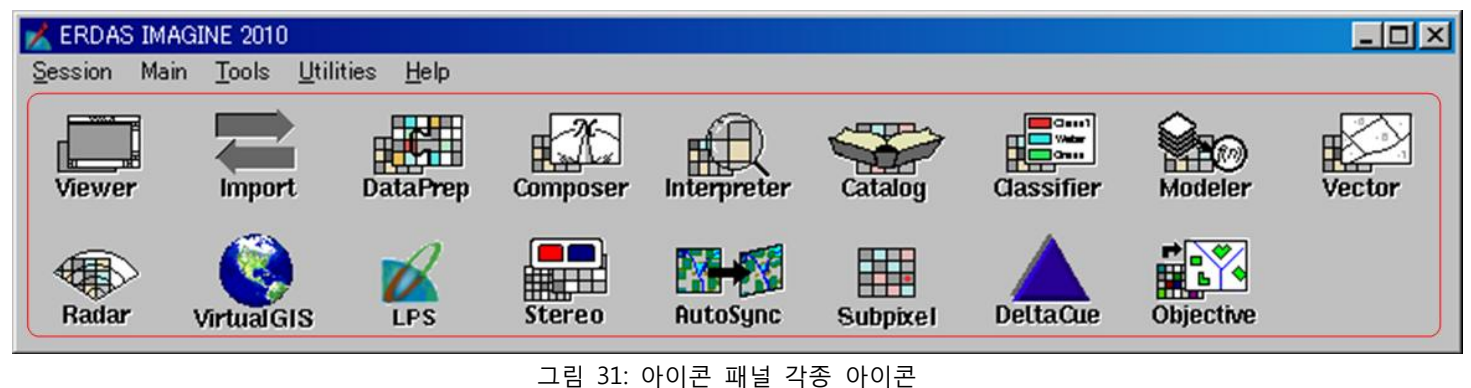

#### 1. Viewer

Viewer 아이콘을 클릭하면, Viewer를 선택하는 다이얼로그가 나타납니다.

- 클래식 인터페이스 Viewer 아이콘

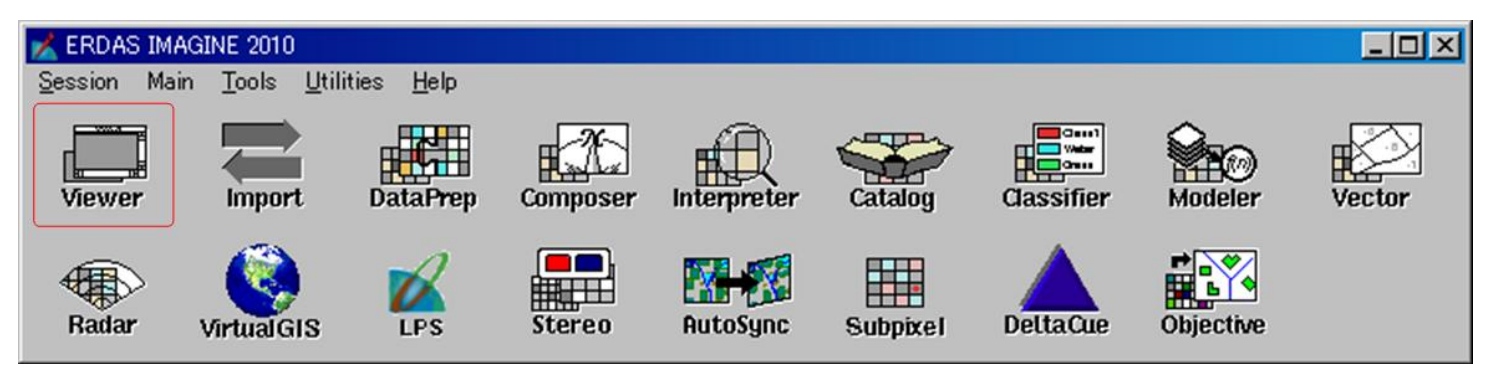

그림 32: Viewer 아이콘

#### - 리본 인터페이스에서 찾기

표 7: Help 메뉴의 항목 목록 (1/2)

| 구 인터페이스 (항목명) | 리본인터페이스(항목명과 장소)                        |
|---------------|-----------------------------------------|
| Viewer        | Create New OOO View (종류에 따라 View를 선택할 수 |
|               | 있습니다.) [그림33]                           |
|               | - Home ➡ Window ➡ Add Views             |

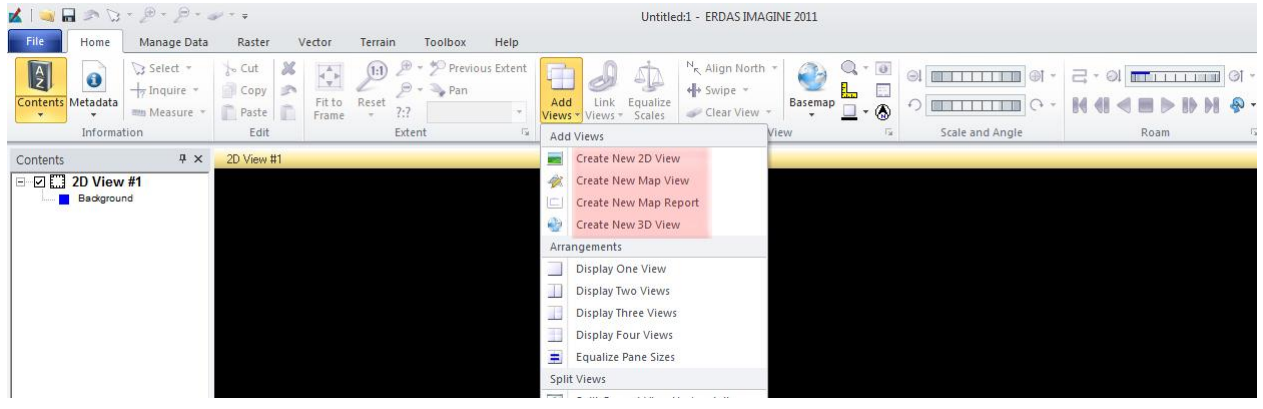

그림 33: 리본인터페이스에서 찾기

#### 2. Import

Import 아이콘을 클릭하면, Import/Export 다이얼로그가 나타납니다.

- 클래식 인터페이스 Import 아이콘

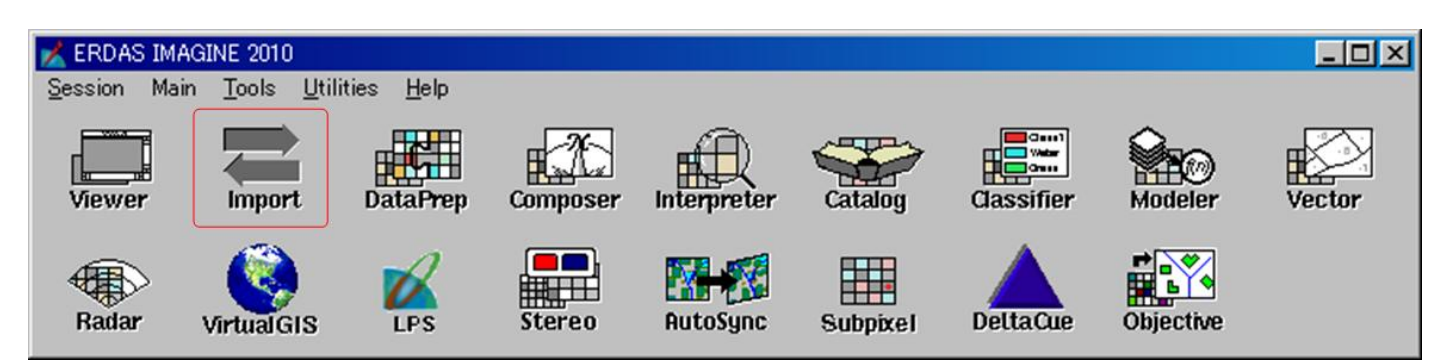

그림 34: Viewer 아이콘

#### - 리본 인터페이스에서 찾기

| 구 인터페이스 (항목명) | 리본인터페이스(항목명과 장소)                     |
|---------------|--------------------------------------|
| Import        | Import Data (또는, Export Data) [그림35] |
|               | - Manage Data                        |

| 🖌   🔜 🖡<br>File             | Home                     | Ø - ∮<br>Manage  | Data                | r ↓<br>Raster                    | Vector                       | r Te                       | errain Too                     | olbox Help                                  | ι                                     | Intitled:1 - I                     | ERDAS IMAG             | INE 2011                        |                                                                                                    |                   |                         |                   |                   |
|-----------------------------|--------------------------|------------------|---------------------|----------------------------------|------------------------------|----------------------------|--------------------------------|---------------------------------------------|---------------------------------------|------------------------------------|------------------------|---------------------------------|----------------------------------------------------------------------------------------------------|-------------------|-------------------------|-------------------|-------------------|
| Image<br>Catalog<br>Catalog | Coordinate<br>Calculator | Jmport E<br>Data | A<br>Export<br>Data | Feature<br>Exchange <del>•</del> | Pixels<br>To ASCII<br>Conver | ASCII To<br>Pixels<br>sion | ASCII to Point<br>Vector Layer | 😇 GeoRaster Manager<br>🎁 Imagizer Data Prep | Raster to<br>Shapefile +<br>Vectorize | Vector to<br>Raster *<br>Rasterize | Edit Image<br>Metadata | ∑<br>Pyramids &<br>Statistics ▼ | <ul> <li>Compare Images</li> <li>Create New Image</li> <li>Create ECW Transparency<br/>Image</li> </ul> | NITF<br>NITF/NSIF | Send to<br>PowerPoint * | Send to<br>Word • | Send to<br>JPEG ¥ |
| Contents                    | 2D View #<br>Background  | ւ<br>1           | 7 ×                 | 2D View #1                       | ř                            |                            |                                |                                             |                                       |                                    |                        |                                 |                                                                                                    |                   |                         |                   |                   |
|                             |                          |                  |                     |                                  |                              |                            |                                |                                             | 리아티피                                  |                                    |                        | - 1                             |                                                                                                    |                   |                         |                   |                   |

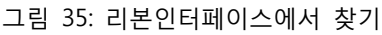

#### 3. DataPrep

DataPrep 아이콘을 클릭하면, Data Preparation 다이얼로그가 나타납니다.

JIGUSOFT 24

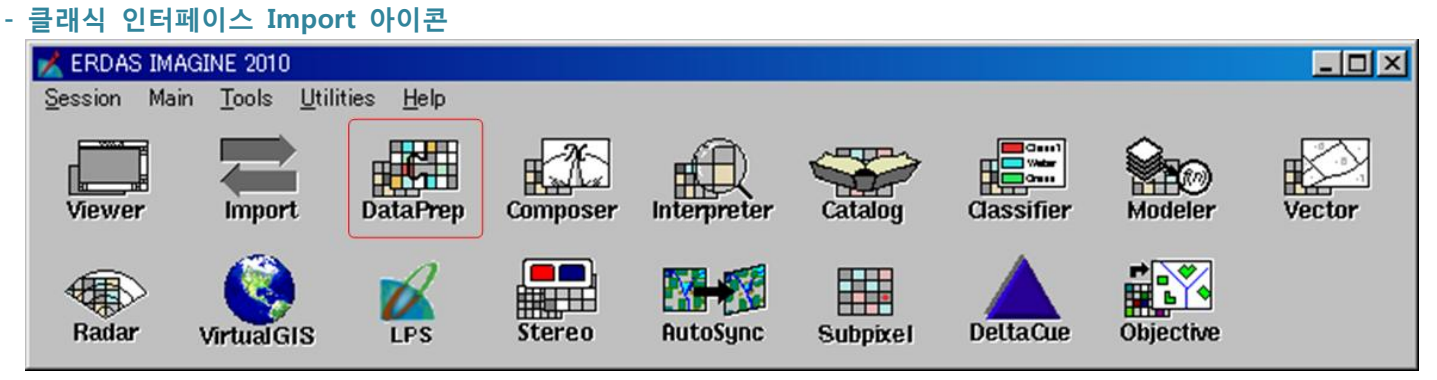

그림 36: DataPrep 아이콘

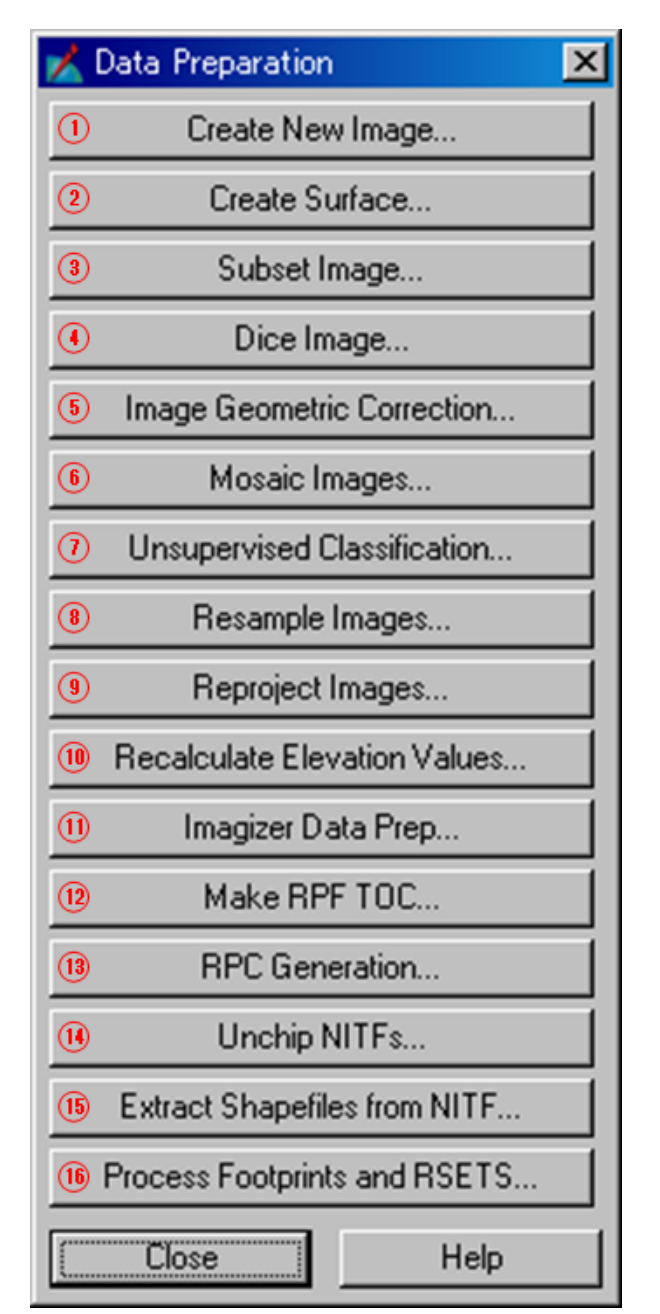

그림 37: Data Preparation 다이얼로그

- 리본 인터페이스에서 찾기

#### 표 10: Data Preparation 다이얼로그의 항목

|    | 구 인터페이스 (항목명)                | 리본인터페이스(항목명과 장소)                                      |
|----|------------------------------|-------------------------------------------------------|
| 1  | Create New Image             | Create New Image [그림38]                               |
|    |                              | - Manage Data 🕈 Image                                 |
| 2  | Create Surface               | Dice Image [그림40]                                     |
|    |                              | - Raster ➡ Geometry ➡ Subset & Chip                   |
| 3  | Subset Image                 | Create Subset Image [그림40]                            |
|    |                              | - Raster ➡ Geometry ➡ Subset & Chip                   |
| 4  | Dice Image                   | Dice Image [그림40]                                     |
|    |                              | - Raster ➡ Geometry ➡ Subset & Chip                   |
|    |                              | - Multispectral 🗭 Utilities                           |
|    |                              | - Panchromatic 🗭 Utilities                            |
|    |                              | - Thematic 🔿 Utilities                                |
|    |                              | - Relief ➡ Utilities                                  |
| 5  | Image Geometric Correction   | Control Points [그림44]                                 |
|    |                              | - Multispectral  Transform & Orthocorrect             |
|    |                              | - Panchromatic 🕈 Transform & Orthocorrect             |
|    |                              | - Thematic 🕈 Transform & Orthocorrect                 |
|    |                              | - Relief 🕈 Transform & Orthocorrect                   |
| 6  | Mosaic Images                | Mosaic [그림40]                                         |
|    |                              | - Raster 🗭 Geometry                                   |
|    |                              | - Toolbox 🕈 Common                                    |
| 7  | Unsupervised Classification  | Unsupervised Classification [그림40]                    |
|    |                              | - Raster  Classification                              |
| 8  | Resample Images              | Resample Pixel Size [그림41]                            |
|    |                              | - Raster → Resolution → Spatial → Resample Pixel Size |
|    |                              | Resample Pixel Size                                   |
|    |                              | - Multispectral 🏓 Transform & Orthocorrect            |
|    |                              | - Panchromatic   Transform & Orthocorrect             |
|    |                              | - Thematic 🌩 Transform & Orthocorrect                 |
|    |                              | - Relief 🌩 Transform & Orthocorrect                   |
| 9  | Reproject Images             | Reproject [그림41]                                      |
|    |                              | - Raster → Resolution → Spatial → Reproject           |
|    |                              | Reproject                                             |
|    |                              | - Raster 🗭 Geometry                                   |
|    |                              | - Multispectral  Transform & Orthocorrect             |
|    |                              | - Panchromatic 🕈 Transform & Orthocorrect             |
|    |                              | - Thematic 🕈 Transform & Orthocorrect                 |
|    |                              | - Relief 🕈 Transform & Orthocorrect                   |
| 10 | Recalculate Elevation Values | Recalculate Elevation Values [그림43]                   |

🕢 JIGUSOFT

|    |                              | - Terrain 🏓 Manage                            |
|----|------------------------------|-----------------------------------------------|
| 11 | Imagizer Data Prep           | Imagizer Data Prep [그림38]                     |
|    |                              | - Manage Data 🕈 Conversion                    |
| 12 | Make RPF TOC                 | Make RPF TOC [그림38]                           |
|    |                              | - Manage Data ➡ NITF/NSIF ➡ NITF              |
| 13 | RPC Generation               | RPC Generation [그림41]                         |
|    |                              | - Raster  Geometry  Geometric Calibration     |
| 14 | Unchip NITFs                 | Unchip [그림42]                                 |
|    |                              | - Manage Data 🌩 NITF/NSIF                     |
|    |                              | - Raster 🗭 Geometry                           |
|    |                              | - Toolbox 🕈 Common                            |
| 15 | Extract Shapefiles from NITF | Extract Shapefile [그림38]                      |
|    |                              | - Manage Data ➡ NITF/NSIF ➡ NITF              |
| 16 | Process Footprints and RSETS | Process footprints and NITF RSETS [그림39]      |
|    |                              | - Manage Data ➡ Image ➡ Pyramids & Statistics |

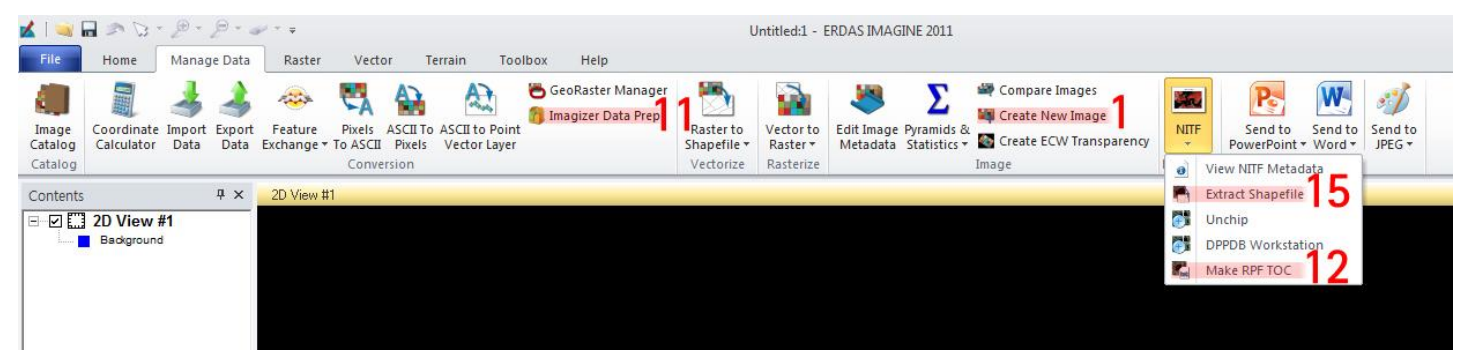

#### 그림 38: 리본인터페이스에서 찾기

| 🖌 I 🔜 6          |                          | £ - P                  | @ * #                      |                    |                      |                                |                                          | L                        | Intitled:1 - I        | ERDAS IMAG             | GINE 2011                |                                                               |         |
|------------------|--------------------------|------------------------|----------------------------|--------------------|----------------------|--------------------------------|------------------------------------------|--------------------------|-----------------------|------------------------|--------------------------|---------------------------------------------------------------|---------|
| File             | Home                     | Manage Da              | ta Raster                  | Vect               | or Ter               | rrain Too                      | lbox Help                                |                          |                       |                        |                          |                                                               |         |
| Image<br>Catalog | Coordinate<br>Calculator | Import Exp<br>Data Da  | ort Feature<br>ta Exchange | Pixels<br>To ASCII | ASCII To A<br>Pixels | ASCII to Point<br>Vector Layer | 🖰 GeoRaster Manager 😚 Imagizer Data Prep | Raster to<br>Shapefile ▼ | Vector to<br>Raster * | Edit Image<br>Metadata | Pyramids &<br>Statistics | Compare Images<br>Create New Image<br>Create ECW Transparency |         |
| Catalog          |                          |                        |                            | Conve              | rsion                |                                |                                          | Vectorize                | Rasterize             |                        | Σ Cor                    | npute Pyramids and Statistics                                 | TF/NSIF |
| Contents         | 2D View<br>Background    | 무 :<br># <b>1</b><br>: | < 2D View ‡                | ‡1<br>             |                      |                                |                                          |                          |                       |                        | Cre<br>Pro               | ate Thumbnails<br>cess Footprints and RSETS                   | 6       |

#### 그림 39: 리본인터페이스에서 찾기

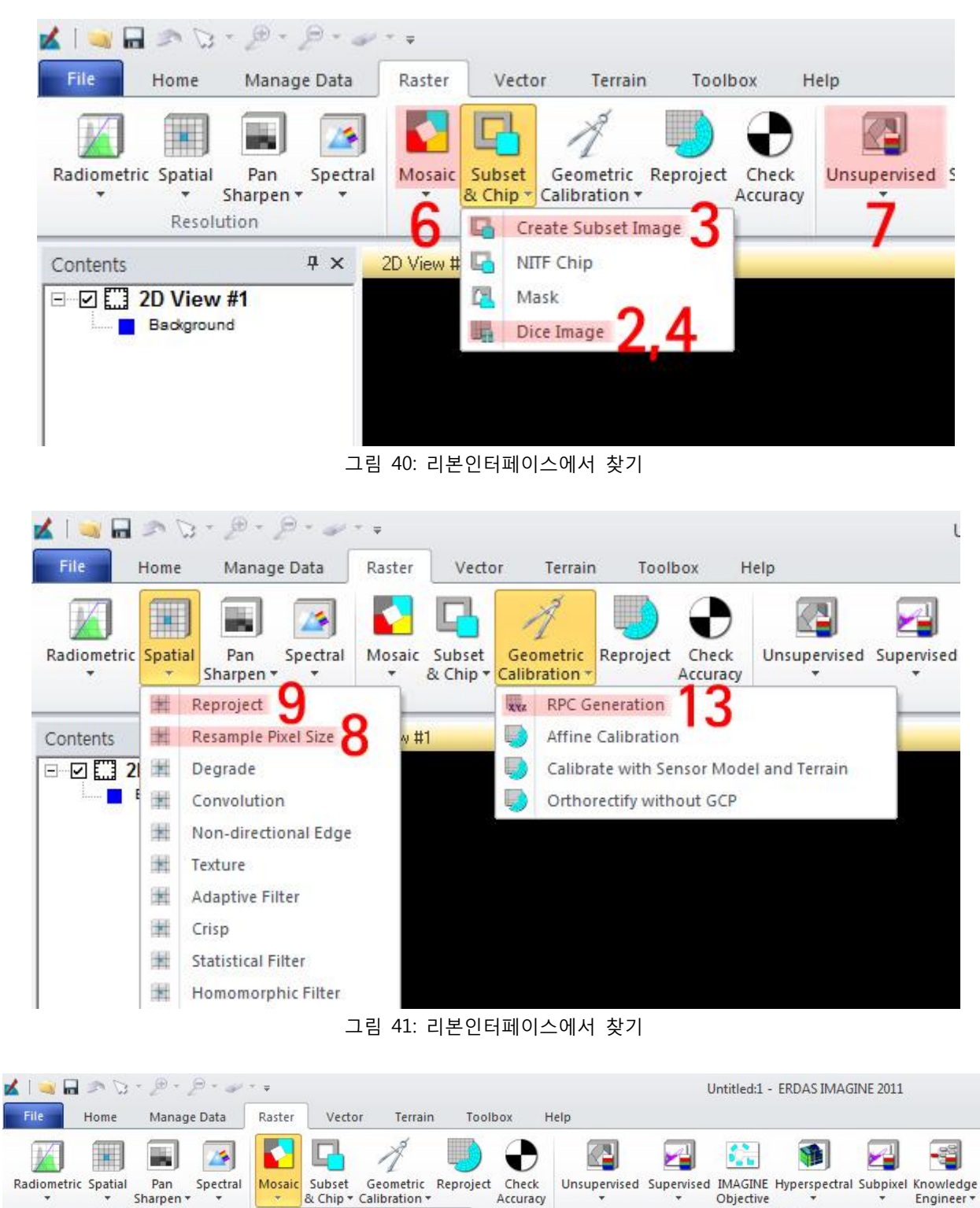

그림 42: 리본인터페이스에서 찾기

Resolution

Contents

Image: Second state of the second state of the second state of

Background

Ψ×

MosaicPro

Mosaic Expres

Unchip

MosaicPro from 2D View

Classification

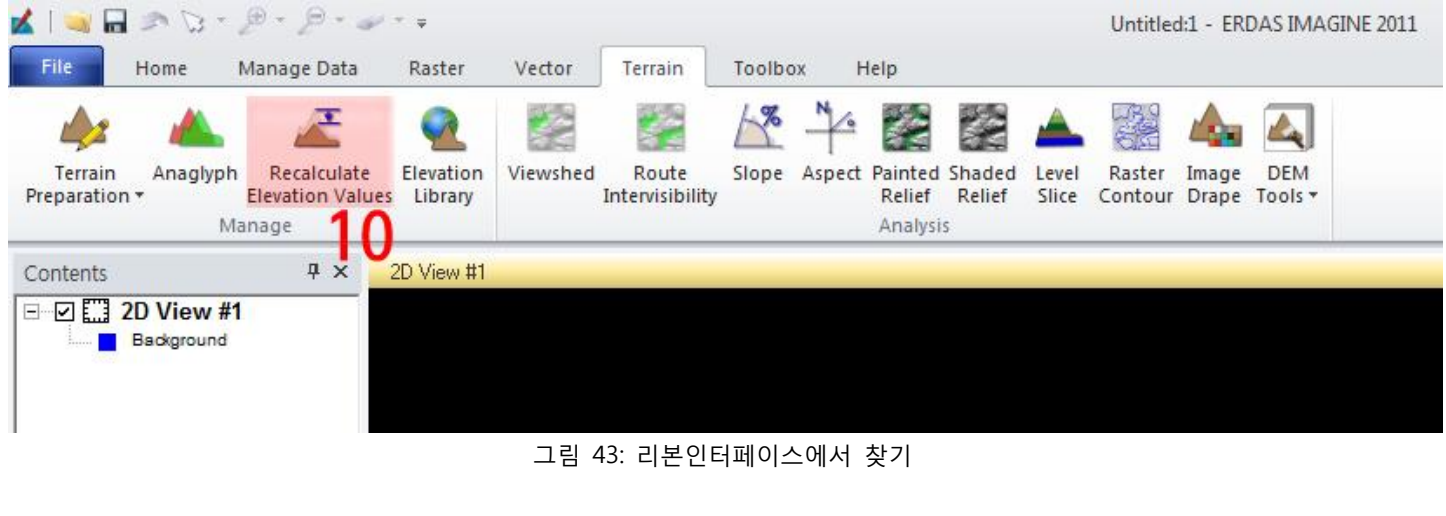

| 🖌   🥃 🖬 🧆 🕞 • 🖉 • 🤰                                                                             | ₽ • 🥪 • 🕫            |                     | Raster                      |                        |                    | Untitled:1 - ERDAS IMAGINE 2011          |                                |                |
|-------------------------------------------------------------------------------------------------|----------------------|---------------------|-----------------------------|------------------------|--------------------|------------------------------------------|--------------------------------|----------------|
| File Home Manage                                                                                | e Data Raster Vector | Terrain Toolbox Hel | p Multispectral             | Drawing                | Format Table       |                                          | 5                              |                |
| Discrete DRA •                                                                                  |                      | •••••               | Choose Sensor +<br>Custom + | Layer_1 +<br>Layer_2 + | Nearest Neighb: +  | 📮 💐 ¥ Σ                                  | Control Points<br>Single Point | Fill<br>Offset |
| Contrast -                                                                                      |                      | Filtering •         |                             | Layer_3 -              | Pixel Transparency | & Chip + Profile + Features Statistics + | & Ortho - Check Accuracy       | Interpolate    |
| Ennancement Brightness Contrast Sharphess Bands 1* View Utilities Iransform & Orthocorrect Edit |                      |                     |                             |                        |                    |                                          |                                |                |
| 그림 44: 리몬인터페이스에서 젖기                                                                             |                      |                     |                             |                        |                    |                                          |                                |                |

#### 4. Composer

Composer 아이콘을 클릭하면, Map Composer 다이얼로그가 나타납니다.

- 클래식 인터페이스 Import 아이콘

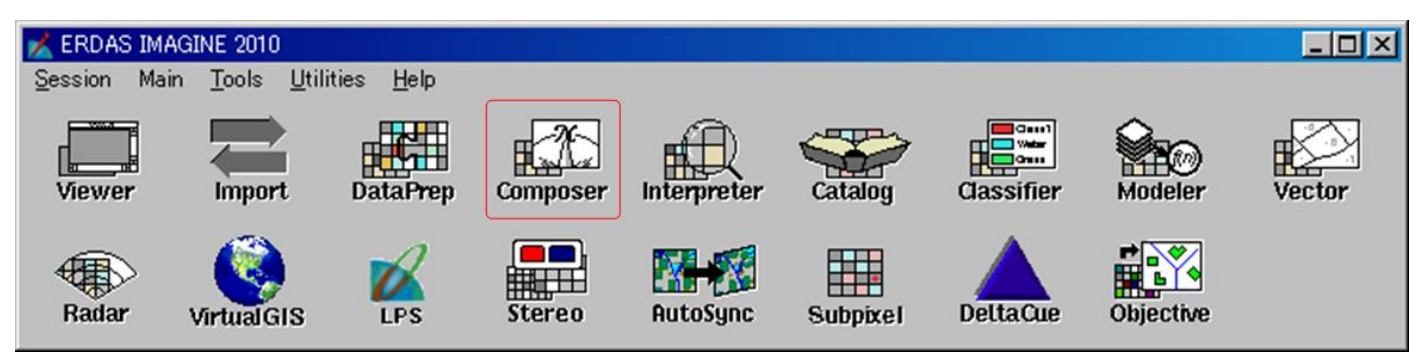

그림 45: Composer 아이콘

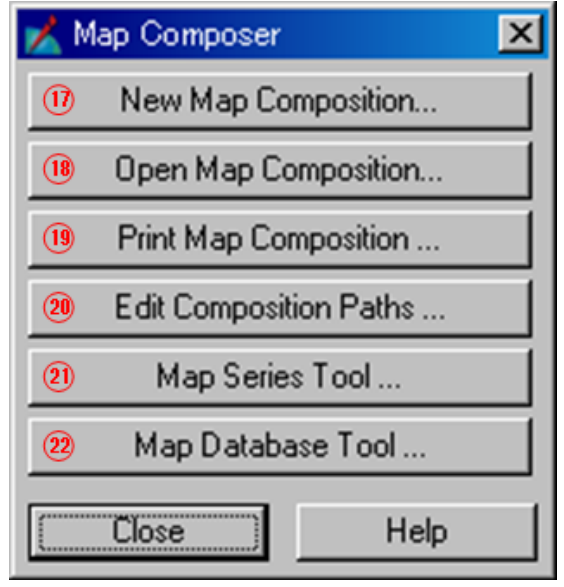

그림 46: Composer 다이얼로그

#### - 리본 인터페이스에서 찾기

표 10: Data Preparation 다이얼로그의 항목

|    | 구 인터페이스 (항목명)          | 리본인터페이스(항목명과 장소)                         |
|----|------------------------|------------------------------------------|
| 17 | New Map Composition    | Create New Map Views [그림49]              |
|    |                        | - Home ➡ Add View ➡ Create New Map Views |
| 18 | Open Map Composition   | Open Map Composition(Map View에서 우 클릭)    |
|    |                        | [그림49]                                   |
| 19 | Print Map Composition  | Print [그림47]                             |
|    |                        | - File ➡ Print                           |
| 20 | Edit Composition Paths | Edit Composition Paths [그림48]            |
|    |                        | - Toolbox ➡ Common ➡ Maps                |
| 21 | Map Series Tool        | Map Series Tool [그림48]                   |
|    |                        | - Toolbox ➡ Common ➡ Maps                |
| 22 | Map Database Tool      | Map Database Tool [그림48]                 |
|    |                        | - Toolbox ➡ Common ➡ Maps                |

30

| e        | Home         | Manage        | Data    | Raster  | Vector      | Terrain | Toolbox   | Help       |
|----------|--------------|---------------|---------|---------|-------------|---------|-----------|------------|
| <u>}</u> | 120071       | Re            | cent Do | cuments |             |         |           | ous Extent |
|          | ew           |               |         |         |             |         |           |            |
| 0        | pen          |               |         |         |             |         |           |            |
| R        | ecent        |               |         |         |             |         |           |            |
| S        | ave          |               |         |         |             |         |           |            |
| s -      | ave As       |               |         |         |             |         |           |            |
| v        | iew          |               |         |         |             |         |           |            |
| P        | rint Ctrl-   | • <b>°</b> 19 |         |         |             |         |           |            |
| s        | ession       | ×             |         |         |             |         |           |            |
| в        | atch         |               |         |         |             |         |           |            |
| c 4      | onfiguration | ×.            |         |         |             |         |           |            |
| c        | lose         |               |         |         |             |         |           |            |
|          |              |               |         |         | Preferences | Help At | Pout Exit |            |

그림 47: 리본인터페이스에서 찾기

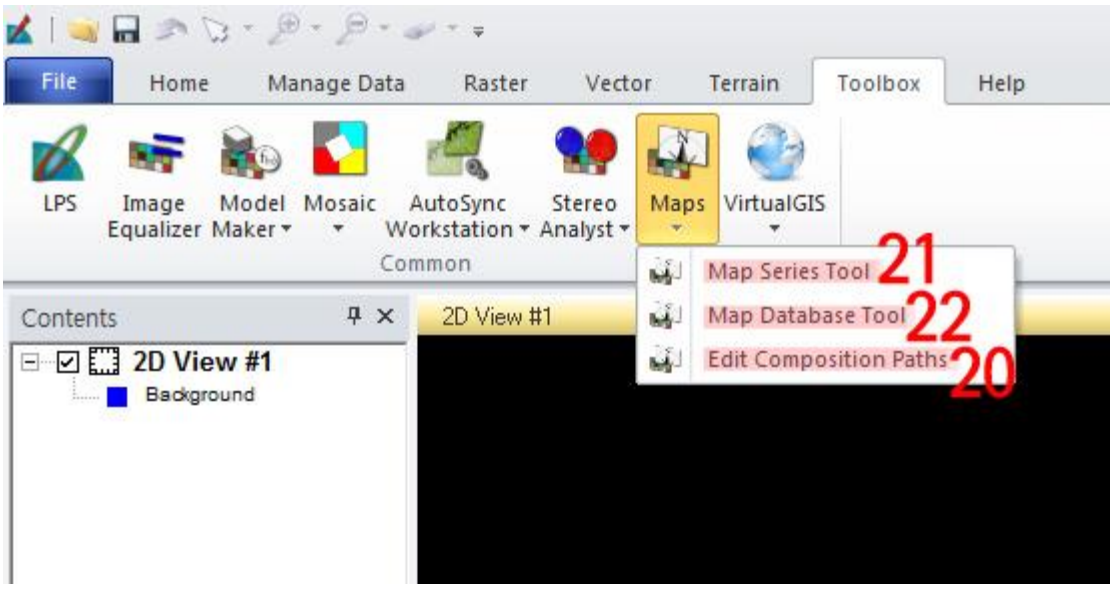

그림 48: 리본인터페이스에서 찾기

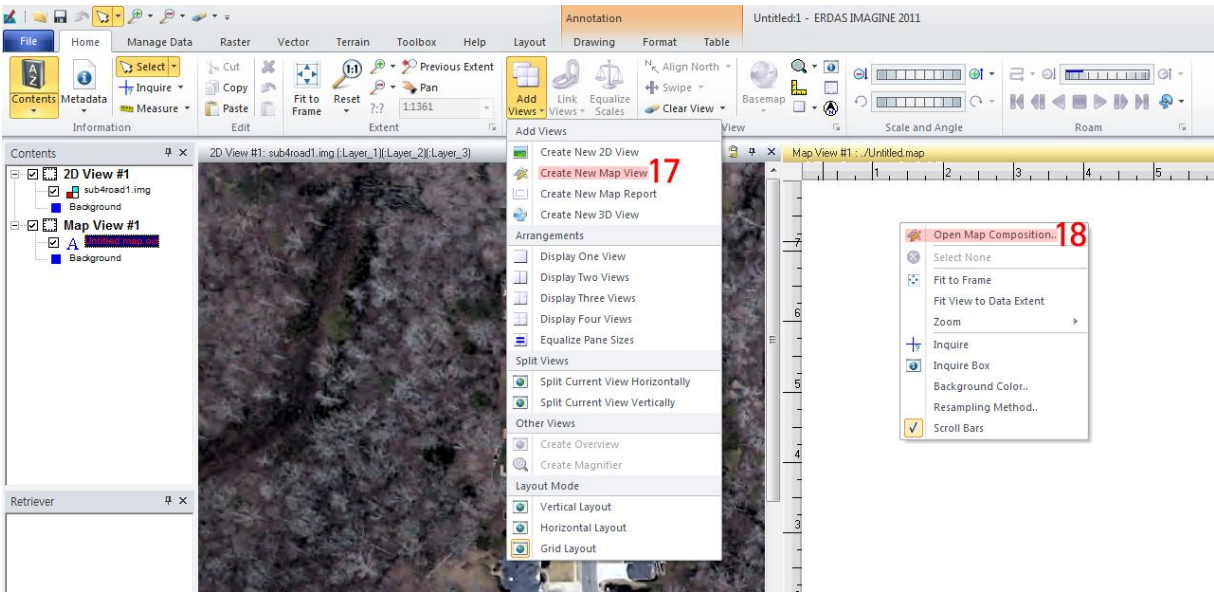

그림 49: 리본인터페이스에서 찾기

#### 5. Interpreter

Interpreter 아이콘을 클릭하면, Image Interpreter 다이얼로그가 나타납니다.

- 클래식 인터페이스의 Interpreter 메뉴

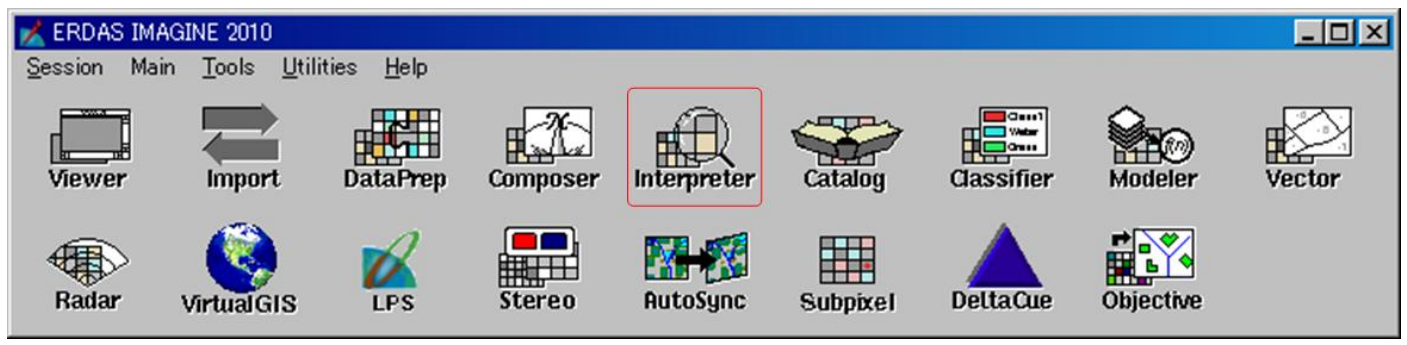

그림 50: Interpreter 아이콘

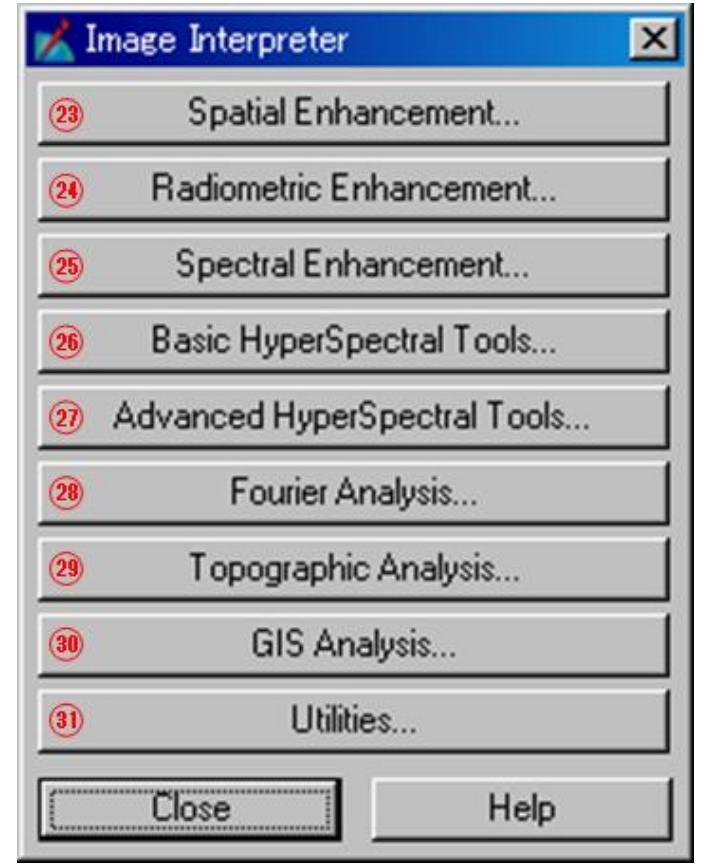

그림 51: Image Interpreter 다이얼로그

#### - 리본 인터페이스에서 찾기

표 12: Image Interpreter 다이얼로그의 항목

|    | 구 인터페이스 (항목명)                | 리본인터페이스(항목명과 장소)                                |
|----|------------------------------|-------------------------------------------------|
| 23 | Spatial Enhancement          | *「Image Interpreter – Spatial Enhancement」장을 참조 |
|    |                              | 45~47 페이지                                       |
| 24 | Radiometric Enhancement      | Radiometric [그림52]                              |
|    |                              | - Raster ➡ Resolution ➡ Radiometric             |
| 25 | Spectral Enhancement         | Spectral [그림52]                                 |
|    |                              | - Raster 🌩 Resolution                           |
| 26 | Basic HyperSpectral Tools    | Hyperspectral [그림52]                            |
|    |                              | - Raster 🗭 Classification                       |
| 27 | Advanced HyperSpectral Tools | Hyperspectral [그림52]                            |
|    |                              | - Raster 🗭 Classification                       |
| 28 | Fourier Analysis             | Fourier Analysis [그림52]                         |
|    |                              | - Raster 🏓 Scientific                           |
| 29 | Topographic Analysis         | 탭으로 배치 [그림52]                                   |
|    |                              | - Terrain                                       |
| 30 | GIS Analysis                 | Thematic [그림52]                                 |
|    |                              | - Raster 🌩 Raster GIS                           |
| 31 | 31 Utilities                 | *「Image Interpreter – Utilities」장을 참조           |
|    |                              | 48~52 페이지                                       |

🕢 JIGUSOFT

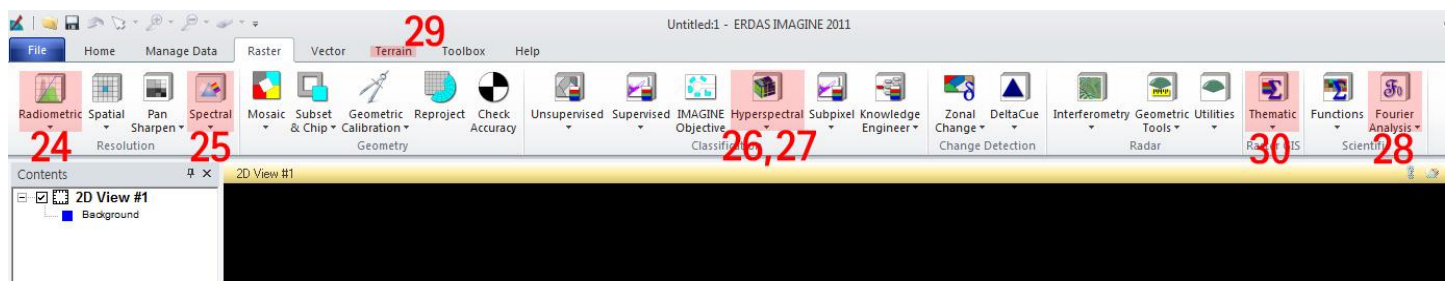

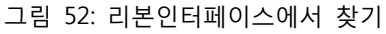

#### 6. Catalog

Catalog 아이콘을 클릭하면, Image Catalog 툴이 나타납니다.

- 클래식 인터페이스의 Catalog 메뉴

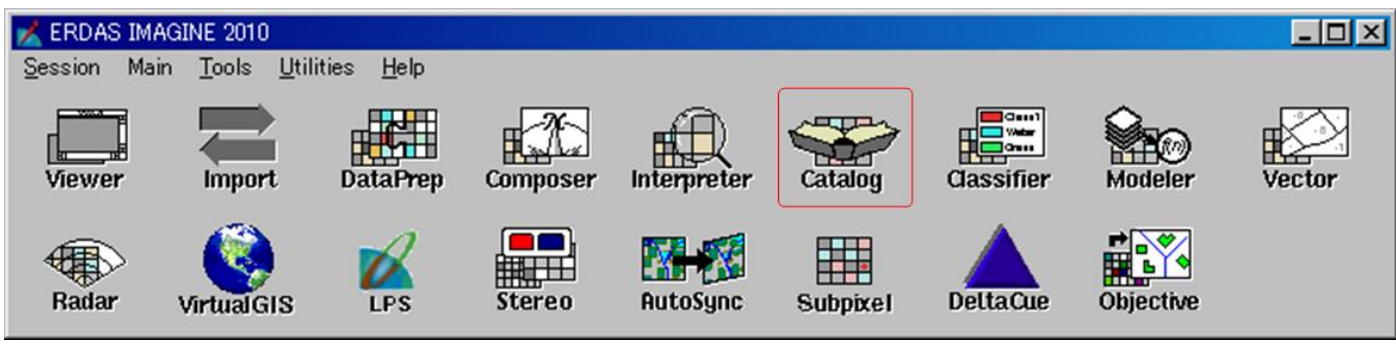

그림 53: Catalog 아이콘

#### - 리본 인터페이스에서 찾기

표 13: Catalog 아이콘

| 구 인터페이스 (항목명) | 리본인터페이스(항목명과 장소)        |
|---------------|-------------------------|
| Catalog       | Image Catalog [그림54]    |
|               | - Manage Data 🕈 Catalog |

![](_page_33_Picture_11.jpeg)

#### 7. Classifier

Classifier 아이콘을 클릭하면, Classification 다이얼로그가 나타납니다.

#### - 클래식 인터페이스의 Classifier 메뉴

![](_page_34_Figure_4.jpeg)

그림 55: Classification 아이콘

| <mark>%</mark> ( | 🔀 Classification 🛛 🔀   |               |  |  |  |  |
|------------------|------------------------|---------------|--|--|--|--|
| 32               | Signature Editor       |               |  |  |  |  |
| 33               | Unsupervised C         | lassification |  |  |  |  |
| 34               | Supervised Cla         | ssification   |  |  |  |  |
| 35               | Image Segm             | entation      |  |  |  |  |
| 36               | Thresh                 | old           |  |  |  |  |
| 37               | Fuzzy Convolution      |               |  |  |  |  |
| 38               | Grouping Tool          |               |  |  |  |  |
| 39               | Fuzzy Recode           |               |  |  |  |  |
| 40               | Accuracy Assessment    |               |  |  |  |  |
| (1)              | Feature Space Image    |               |  |  |  |  |
| 42               | Peature Space Thematic |               |  |  |  |  |
| (13)             | Knowledge Classifier   |               |  |  |  |  |
| •                | Knowledge Engineer     |               |  |  |  |  |
| (45)             | Frame Sampling Tools   |               |  |  |  |  |
| 46               | Spectral Analysis      |               |  |  |  |  |
|                  | Close Help             |               |  |  |  |  |

그림 56: Classification 다이얼로그

- 리본 인터페이스에서 찾기

35

#### 표 14: Classification 다이얼로그의 항목

|    | 구 인터페이스 (항목명)               | 리본인터페이스(항목명과 장소)                                                                 |
|----|-----------------------------|----------------------------------------------------------------------------------|
| 32 | Signature Editor            | Signature Editor [그림57]                                                          |
|    |                             | - Raster $\blacktriangleright$ Classification $\blacktriangleright$ Supervised   |
| 33 | Unsupervised Classification | Unsupervised Classification [그림58]                                               |
|    |                             | - Raster $\blacktriangleright$ Classification $\blacktriangleright$ Unsupervised |
| 34 | Supervised Classification   | Supervised Classification [그림57]                                                 |
|    |                             | - Raster ➡ Classification ➡ Supervised                                           |
| 35 | Image Segmentation          | Image Segmentation [그림58]                                                        |
|    |                             | - Raster 	→ Classification 	→ Unsupervised                                       |
| 36 | Threshold                   | Threshold [그림57]                                                                 |
|    |                             | - Raster ➡ Classification ➡ Supervised                                           |
| 37 | Fuzzy Convolution           | Fuzzy Convolve [그림57]                                                            |
|    |                             | - Raster ➡ Classification ➡ Supervised                                           |
| 38 | Grouping Tool               | Grouping Tool [그림57], [그림58]                                                     |
|    |                             | - Raster 	→ Classification 	→ Unsupervised                                       |
|    |                             | - Raster 	→ Classification 	→ Supervised                                         |
| 39 | Fuzzy Recode                | Fuzzy Recode [그림57], [그림58]                                                      |
|    |                             | - Raster 	→ Classification 	→ Unsupervised                                       |
|    |                             | - Raster 	→ Classification 	→ Supervised                                         |
| 40 | Accuracy Assessment         | Accuracy Assessment [그림57]                                                       |
|    |                             | - Raster 	→ Classification 	→ Supervised                                         |
| 41 | Feature Space Image         | Feature Space Image [그림57]                                                       |
|    |                             | - Raster 	→ Classification 	→ Supervised                                         |
| 42 | Feature Space Thematic      | Feature Space Thematic [그림57]                                                    |
|    |                             | - Raster 	→ Classification 	→ Supervised                                         |
| 43 | Knowledge Classifier        | Knowledge Classifier [그림58]                                                      |
|    |                             | - Raster 	→ Classification 	→ Knowledge Engineer                                 |
| 44 | Knowledge Engineer          | Knowledge Engineer [그림58]                                                        |
|    |                             | - Raster 	→ Classification 	→ Knowledge Engineer                                 |
| 45 | Frame Sampling Tools        | Area Frame Sampling [그림57]                                                       |
|    |                             | - Raster 	→ Classification 	→ Supervised                                         |
| 46 | Spectral Analysis           | Hyperspectral [그림58]                                                             |
|    |                             | - Raster  Classification                                                         |

#### 클래식 인터페이스와 새로운 리본인터페이스 비교

![](_page_36_Picture_1.jpeg)

그림 57: 리본인터페이스에서 찾기

![](_page_36_Figure_3.jpeg)

그림 58: 리본인터페이스에서 찾기

#### 8. Modeler

Modeler 아이콘을 클릭하면, Modeler 다이얼로그가 나타납니다.

![](_page_36_Picture_7.jpeg)

그림 59: Modeler 아이콘

| 🔀 Spatial Modeler 🛛 🔀 |  |  |  |  |
|-----------------------|--|--|--|--|
| 🕕 Model Maker         |  |  |  |  |
| 🔫 Model Librarian     |  |  |  |  |
| (Close Help           |  |  |  |  |

그림 60: Spatial Modeler 다이얼로그

#### - 리본 인터페이스에서 찾기

#### 표 14: Spatial Modeler 다이얼로그의 항목

|    | 구 인터페이스 (항목명)   | 리본인터페이스(항목명과 장소)                 |
|----|-----------------|----------------------------------|
| 47 | Model Maker     | Model Maker [그림61]               |
|    |                 | - Toolbox ➡ Common ➡ Model Maker |
| 48 | Model Librarian | Map Librarian [그림61]             |
|    |                 | - Toolbox ➡ Common ➡ Model Maker |

![](_page_37_Picture_6.jpeg)

그림 61: 리본인터페이스에서 찾기

#### 9. Vector

Vector 아이콘을 클릭하면, Vector 다이얼로그가 나타납니다. Vector Utilities에서 이용하는 기능은, 리본 인터페이스에 서는 주로 Vector 탭에 등록되어 있습니다.

- 클래식 인터페이스의 Vector 메뉴

![](_page_38_Figure_1.jpeg)

그림 62: Vector 아이콘

| 📈 Ve        | ector Utilities              |            | × |  |  |
|-------------|------------------------------|------------|---|--|--|
| (19)        | Clean Vector Layer           |            |   |  |  |
| <u>50</u>   | Build Vector Layer Topology  |            |   |  |  |
| <u>(51)</u> | Copy Vecto                   | or Layer   |   |  |  |
| (52)        | External Vec                 | tor Layer  |   |  |  |
| (53)        | Rename Vec                   | stor Layer |   |  |  |
| <u>64</u>   | Delete Vect                  | or Layer   |   |  |  |
| (55)        | Display Vector               | Layer Info |   |  |  |
| <u>(56)</u> | Subset Vect                  | tor Layer  |   |  |  |
| 67          | Mosaic Polygon Layers        |            |   |  |  |
| (58)        | Transform Vector Layer       |            |   |  |  |
| (59)        | Create Polygon Labels        |            |   |  |  |
| 60          | Raster to <sup>v</sup>       | Vector     |   |  |  |
| 61          | Vector to Raster             |            |   |  |  |
| 62          | Start Tabl                   | e Tool     |   |  |  |
| 63          | Zonal Attributes             |            |   |  |  |
| 64          | ASCII to Point Vector Layer  |            |   |  |  |
| 65          | Recalculate Elevation Values |            |   |  |  |
| 66          | Reproject Shapefile          |            |   |  |  |
| 67          | Attribute to Annotation      |            |   |  |  |
|             | Close Help                   |            |   |  |  |

그림 63: Vector Utilities 다이얼로그

39

클래식 인터페이스와 새로운 리본인터페이스 비교

|    | 구 인터페이스 (항목명)                | 리본인터페이스(항목명과 장소)                    |
|----|------------------------------|-------------------------------------|
| 49 | Clean Vector Layer           | Clean [그림64]                        |
|    |                              | - Vector 🏓 ArcInfo Coverage         |
| 50 | Build Vector Layer Topology  | Build [그림64]                        |
|    |                              | - Vector 🏓 ArcInfo Coverage         |
| 51 | Copy Vector Layer            | Copy Vector Layer [그림64]            |
|    |                              | - Vector 🏓 Manage                   |
| 52 | External Vector Layer        | External [그림64]                     |
|    |                              | - Vector 🏓 ArcInfo Coverage         |
| 53 | Rename Vector Layer          | Rename Vector Layer [그림64]          |
|    |                              | - Vector 🏓 Manage                   |
| 54 | Delete Vector Layer          | Delete Vector Layer [그림64]          |
|    |                              | - Vector 🏓 Manage                   |
| 55 | Display Vector Layer Info    | View/Edit Vector Metadata [그림65]    |
|    |                              | - Home ➡ information ➡ Metadata     |
| 56 | Subset Vector Layer          | Subset [그림64]                       |
|    |                              | - Vector ➡ ArcInfo Coverage         |
| 57 | Mosaic Polygon Layers        | Mosaic [그림64]                       |
|    |                              | - Vector ➡ ArcInfo Coverage         |
| 58 | Transform Vector Layer       | Transform [그림64]                    |
|    |                              | - Vector ➡ ArcInfo Coverage         |
| 59 | Create Polygon Labels        | Create Polygon Labels [그림64]        |
|    |                              | - Vector ➡ ArcInfo Coverage         |
| 60 | Raster to Vector             | Raster to Arc Coverage [그림64]       |
|    |                              | - Vector ➡ Raster To Vector         |
| 61 | Vector to Raster             | Vector To Raster [그림64]             |
|    |                              | - Vector ➡ ArcInfo Coverage         |
| 62 | Start Table Tool             | Table Tool [그림64]                   |
|    |                              | - Vector ➡ ArcInfo Coverage         |
| 63 | Zonal Attributes             | Zonal Attributes [그림64]             |
|    |                              | - Vector ➡ Manage                   |
| 64 | ASCII to Point Vector Layer  | ASCII to Point Vector Layer [그림64]  |
|    |                              | - Vector ➡ ArcInfo Coverage         |
| 65 | Recalculate Elevation Values | Recalculate Elevation Values [그림64] |
|    |                              | - Vector ➡ Shapefile                |
| 66 | Reproject Shapefile          | Reproject Shapefile [그림64]          |
|    |                              | - Vector ➡ Shapefile                |
| 67 | Attribute to Annotation      | Attribute to Annotation [그림64]      |
|    |                              | - Vector 🗭 Manage                   |

![](_page_40_Picture_1.jpeg)

그림 64: 리본인터페이스에서 찾기

![](_page_40_Picture_3.jpeg)

#### 10. Radar

Radar 아이콘을 클릭하면, Radar 다이얼로그가 나타납니다.

- 클래식 인터페이스의 Radar 메뉴

![](_page_40_Picture_7.jpeg)

그림 66: Radar 아이콘

![](_page_41_Figure_1.jpeg)

그림 67: Radar 다이얼로그

#### 표 17: Radar 다이얼로그의 항목

|    | 구 인터페이스 (항목명)              | 리본인터페이스(항목명과 장소)                      |
|----|----------------------------|---------------------------------------|
| 68 | Coherence Change Detection | Coherence Change Detection [그림68]     |
|    |                            | - Raster 🏓 Radar 🏓 Interferometry     |
| 69 | InSAR                      | DEM Computation (InSAR) [그림68]        |
|    |                            | - Raster 🌩 Radar 🌩 Interferometry     |
| 70 | D-InSAR                    | Displacement Mapping (D-InSAR) [그림68] |
|    |                            | - Raster 🏓 Radar 🏓 Interferometry     |
| 71 | StereoSAR                  | Stereo SARDEM [그림69]                  |
|    |                            | - Raster Þ Radar 🕈 Geometric Tools    |
| 72 | OrthoRadar                 | Ortho Radar [그림69]                    |
|    |                            | - Raster Þ Radar 🕈 Geometric Tools    |
| 73 | Radar Interpreter          | Utilities [그림70]                      |
|    |                            | - Raster 🏓 Radar                      |
| 74 | SAR Metadata Editor        | SAR Metadata Editor [그림70]            |
|    |                            | - Raster ➡ Radar ➡ Utilities          |

![](_page_41_Picture_5.jpeg)

그림 68: 리본인터페이스에서 찾기

#### 클래식 인터페이스와 새로운 리본인터페이스 비교

![](_page_42_Picture_1.jpeg)

그림 69: 리본인터페이스에서 찾기

![](_page_42_Figure_3.jpeg)

#### 그림 70: 리본인터페이스에서 찾기

#### 11. 각종 옵션 모듈

클래식인터페이스에서 제공된 여러 옵션모듈 아이콘은, 리본인터페이스에서는 각각 메뉴태그로 표시됩니다.

#### - 클래식 인터페이스의 각종 옵션 모듈 메뉴

![](_page_42_Picture_8.jpeg)

그림 71: 옵션모듈의 여러 아이콘

#### - 리본 인터페이스에서 찾기

표 18: 각종 옵션 모듈

| 구 인터페이스 (양옥영) 리온인터페이스(양옥영과 장소) |  |
|--------------------------------|--|
| VirtualGIS VirtualGIS [그림73]   |  |
| - Toolbox 🕈 Common             |  |
| LPS LPS [그림73]                 |  |
| - Toolbox 🕈 Common             |  |
| Stereo Analyst [그림73]          |  |

클래식 인터페이스와 새로운 리본인터페이스 비교

|           | - Toolbox 🕈 Common          |
|-----------|-----------------------------|
| AutoSync  | AutoSync Workstation [그림73] |
|           | - Toolbox 🕈 Common          |
| Subpixel  | Subpixel [그림72]             |
|           | - Raster  Classification    |
| DeltaCue  | DeltaCue [그림72]             |
|           | - Raster  Change Detection  |
| Objective | IMAGINE Objective [그림72]    |
|           | - Raster  Classification    |

![](_page_43_Picture_2.jpeg)

#### 그림 72: 리본인터페이스에서 찾기

| IPS Image Model Mosaic   Image Model Mosaic AutoSync   AutoSync Stereo   Analyst Maps   VirtualGIS   Contents Image   Image 2D View #1 | 🖌   🔜 🖬 🧆 🎲 - 🔎 - 🤌<br>File Home Manage Data       | ₽ * ∓<br>Raster Vecto              | or Terrain      | Toolbox | Help |
|----------------------------------------------------------------------------------------------------|----------------------------------------------------|------------------------------------|-----------------|---------|------|
| Contents 4 × 2D View #1                                                                                                    | LPS Image Model Mosaic A<br>Equalizer Maker * * Wo | AutoSync<br>orkstation + Analyst + | Maps VirtualGIS |         |      |
| Background                                                                                                    | Contents 4 ×                                       | 2D View #1                         |                 |         |      |
|                                                                                                    | Background                                         |                                    |                 |         |      |

### 그 외 주요한 기능

이 장에서는 아이콘이나, 메뉴 탭으로부터 직접 작동할 수 없는 중요한 다이얼로그에 대해 설명합니다.

#### **Image Interpreter – Spatial Enhancement**

![](_page_44_Figure_4.jpeg)

그림 74: Spatial Enhancement 다이얼로그

#### - 리본 인터페이스에서 찾기

#### 표 19: Spatial Enhancement 다이얼로그

|   | 구 인터페이스 (항목명) | 리본인터페이스(항목명과 장소)                |
|---|---------------|---------------------------------|
| 1 | Convolution   | Convolution [그림75]              |
|   |               | - Raster ➡ Resolution ➡ Spatial |

| 2  | Non-directional Edge         | Non-directional Edge [그림75]          |
|----|------------------------------|--------------------------------------|
|    |                              | - Raster ➡ Resolution ➡ Spatial      |
| 3  | Focal Analysis               | Focal Analysis [그림75]                |
|    |                              | - Raster → Resolution → Spatial      |
| 4  | Texture                      | Texture [그림75]                       |
|    |                              | - Raster ➡ Resolution ➡ Spatial      |
| 5  | Adaptive Filter              | Adaptive Filter [그림75]               |
|    |                              | - Raster ➡ Resolution ➡ Spatial      |
| 6  | Statistical Filter           | Statistical Filter [그림75]            |
|    |                              | - Raster ➡ Resolution ➡ Spatial      |
| 7  | Resolution Merge             | Resolution Merge [그림76]              |
|    |                              | - Raster ➡ Resolution ➡ Pan Sharpen  |
| 8  | Mod. HIS Resolution Merge    | Modified HIS Resolution Merge [그림76] |
|    |                              | - Raster ➡ Resolution ➡ Pan Sharpen  |
| 9  | HRF Resolution Merge         | HRF Resolution Merge [그림76]          |
|    |                              | - Raster 🏓 Resolution 🏓 Pan Sharpen  |
| 10 | Wavelet Resolution Merge     | Wavelet Resolution Merge [그림76]      |
|    |                              | - Raster 🏓 Resolution 🏓 Pan Sharpen  |
| 11 | Subtractive Resolution Merge | Subtractive Resolution Merge [그림76]  |
|    |                              | - Raster ➡ Resolution ➡ Pan Sharpen  |
| 12 | Ehlers Fusion                | Ehlers Fusion [그림76]                 |
|    |                              | - Raster ➡ Resolution ➡ Pan Sharpen  |
| 13 | Crisp                        | Crisp [그림75]                         |
|    |                              | - Raster  Resolution  Spatial        |

46

![](_page_46_Picture_1.jpeg)

![](_page_46_Picture_2.jpeg)

![](_page_46_Picture_3.jpeg)

### **Image Interpreter – Utilities**

| 📩 l  | Jtilities    |           | × |
|------|--------------|-----------|---|
| 1    | Change De    | tection   |   |
| 2    | Zonal Change | Detection |   |
| 3    | Functio      | ons       |   |
| ٩    | Operat       | ors       |   |
| 5    | RGB Clus     | tering    |   |
| 6    | Adv. RGB C   | lustering |   |
| 0    | Random Clas  | ss Colors |   |
| 8    | Layer St     | tack      |   |
| 9    | Subset Ir    | nage      |   |
| 10   | Create       | File      |   |
| 1    | Resca        | ale       |   |
| (12) | Mask         | <         |   |
| (13) | Degra        | de        |   |
| 11   | Replace Ba   | id Lines  |   |
| (15) | Vector To    | Raster    |   |
| 16   | Reproje      | ect       |   |
| 17   | Resam        | ple       |   |
| (18) | Aggi         | e         |   |
| (19) | Thematic t   | o RGB     |   |
| 20   | Morpholo     | gical     |   |
| (    | Close )      | Help      |   |

그림 77: Spatial Enhancement 다이얼로그

#### - 리본 인터페이스에서 찾기

#### 표 20: Utilities 다이얼로그

|    | 구 인터페이스 (항목명)          | 리본인터페이스(항목명과 장소)                             |
|----|------------------------|----------------------------------------------|
| 1  | Change Detection       | Image Difference [그림78]                      |
|    |                        | - Raster Þ Zonal Change                      |
| 2  | Zonal Change Detection | Zonal Change [그림78]                          |
|    |                        | - Raster Þ Zonal Change                      |
| 3  | Functions              | Single Image Functions [그림78]                |
|    |                        | - Raster ➡ Scientific ➡ Functions            |
| 4  | Operators              | Two Image Functions [그림78]                   |
|    |                        | - Raster ➡ Scientific ➡ Functions            |
| 5  | RBG Clustering         | RBG Clustering [그림78]                        |
|    |                        | - Raster 	→ Classification 	→ Unsupervised   |
| 6  | Adv. RGB Clustering    | Advanced RGB Clustering [그림78]               |
|    |                        | - Raster → Classification → Unsupervised     |
| 7  | Random Class Colors    | Random Class Colors [그림79]                   |
|    |                        | - Raster ➡ Raster GIS ➡ Thematic             |
| 8  | Layer Stack            | Layer Stack [그림80]                           |
|    |                        | - Raster → Resolution → Spectral             |
| 9  | Subset Image           | Create Subset Image [그림81]                   |
|    |                        | - Raster ➡ Geometry ➡ Subset & Chip          |
| 10 | Create File            | Create New Image [그림83]                      |
|    |                        | - Manage Data ➡ Image                        |
| 11 | Rescale                | Rescale [그림81]                               |
|    |                        | - Raster → Resolution → Radiometric          |
| 12 | Mask                   | Mask [그림81]                                  |
|    |                        | - Raster ➡ Geometry ➡ Subset & Chip          |
|    |                        | - Multispectral 🔿 Utilities                  |
|    |                        | - Panchomatic 🕈 Utilities                    |
|    |                        | - Thematic ➡ Utilities                       |
|    |                        | - Relief ➡ Utilities                         |
| 13 | Degrade                | Degrade [그림82]                               |
|    |                        | - Raster → Resolution → Spatial              |
| 14 | Replace Bad Lines      | Replace Bad Lines [그림81]                     |
|    |                        | - Raster → Resolution → Radiometric          |
| 15 | Vector To Raster       | Vector To Raster [그림83]                      |
|    |                        | - Manage Data ➡ Rasterize ➡ Vector to Raster |
| 16 | Reproject              | Reproject [그림82]                             |
|    |                        | - Raster ➡ Geometry                          |
|    |                        | - Multispectral 🕈 Transform & Orthocorrect   |

|    |                 | - Panchromatic   Transform & Orthocorrect |  |  |
|----|-----------------|-------------------------------------------|--|--|
|    |                 | - Thematic 🕈 Transform & Orthocorrect     |  |  |
|    |                 | - Relief ➡ Transform & Orthocorrect       |  |  |
| 17 | Resample        | Resample Pixel Size [그림82]                |  |  |
|    |                 | - Raster ➡ Resolution ➡ Spatial           |  |  |
| 18 | Aggie           | Thematic Pixel Aggregation [그림79]         |  |  |
|    |                 | - Raster ➡ Raster GIS ➡ Thematic          |  |  |
| 19 | Thematic to RGB | Thematic to RGB [그림79]                    |  |  |
|    |                 | - Raster ➡ Raster GIS ➡ Thematic          |  |  |
| 20 | Morphological   | Morphological [그림82]                      |  |  |
|    |                 | - Raster ➡ Resolution ➡ Spatial           |  |  |
|    |                 | - Raster ➡ Raster GIS ➡ Thematic          |  |  |

![](_page_49_Picture_2.jpeg)

그림 78: 리본인터페이스에서 찾기

![](_page_49_Picture_4.jpeg)

그림 79: 리본인터페이스에서 찾기

| File Home Manag                      | e Data | Raster                      | Vector               | Terrain                     |
|--------------------------------------|--------|-----------------------------|----------------------|-----------------------------|
| Radiometric Spatial Pan<br>Sharpen + | Spect  | tral Mosaic                 | Subset<br>& Chip + C | Geometric R<br>alibration • |
| Resolution                           |        | Layer Stack                 | 8                    | -                           |
| Contents                             |        | Principal Component         |                      |                             |
| □ □ □ □ 2D View #1                   |        | Inverse Principal Component |                      |                             |
| Background                           |        | Independer                  | nt Compone           | nt                          |
|                                      |        | Tasseled Cap                |                      |                             |
|                                      | 1      | Decorrelation Stretch       |                      |                             |
|                                      |        | Natural Color               |                      |                             |
|                                      | -      | RGB to IHS                  |                      |                             |
|                                      |        | IHS to RGB                  |                      |                             |
|                                      |        | Spectral Mixer              |                      |                             |

그림 80: 리본인터페이스에서 찾기

![](_page_50_Picture_3.jpeg)

#### 그림 81: 리본인터페이스에서 찾기

![](_page_51_Picture_1.jpeg)

![](_page_51_Picture_2.jpeg)

그림 83: 리본인터페이스에서 찾기

### 지구소프트 안내

# 교육센터 안내

| 교육대상 | 무료교육<br>구매년도와 상관없이 정식라이센스를 보유한 모든 고객(무료, 교재비 별도)<br>공공기관 및 교육기관에 소속된 교육희망자(무료, 교재비 별도)<br><mark>유료교육</mark><br>그외 일반 대상(유료 : 43만원/인, 교재비 포함)   |
|------|----------------------------------------------------------------------------------------------------|
| 교육내용 | 기본과정<br>영상처리(ERDAS IMAGINE 1), 영상분석(ERDAS IMAGINE 2), 영상제작(LPS Suite)<br>특화과정<br>Photogrammetry, Remote Sensing Analysis, Development Analysis |
| 교육시간 | 매달 2째 주 화, 수, 목, 금 (4일간)<br>수강시간 09:30 ~ 17:00<br>점심시간 12:30 ~ 14:00                                                                           |
| 교육관련 | ERDAS 3일 교육 후 수료증 수여<br>ERDAS 교육 시 교통비, 식사비는 제공되지 않습니다.                                                                                        |

![](_page_52_Picture_4.jpeg)

#### 연간 유지보수 비용

![](_page_52_Figure_6.jpeg)

+ 신규구매 시 납품일로부터 1년간 무상 지원

JIGUSOFT

경기도 성남시 수정구 복정동 674-1 4층 Tel. 031-752-0736 | Fax. 031-754-0736

E-mail. info@jigusoft.net | www.jigusoft.net

+ 제품 군 최신 업그레이드

+ 고객 맞춤형 기술 지원 및 컨설팅

+ 방문 교육 실시(2일)

![](_page_52_Figure_11.jpeg)

![](_page_52_Picture_12.jpeg)

Copyright ⓒ 2012 JIGUSOFT Inc. All rights reserved. 본 책자의 저자권은 지구소프트에 있습니다. 상업적인 용도로 사용하실 수 없습니다.

![](_page_53_Picture_1.jpeg)